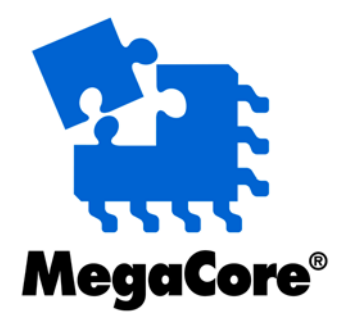

# **QDRII SRAM Controller**

# MegaCore Function User Guide

**Attention:** The QDRII SRAM Controller IP is part of a product obsolescence and support discontinuation schedule.

For the schedule, refer to Product Discontinuation Notice PDN1403.

For new design, Intel recommends that you use other IPs with equivalent functions. To see a list of available IPs, refer to the Intel<sup>®</sup> FPGA IP Portfolio page.

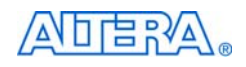

101 Innovation Drive San Jose, CA 95134 www.altera.com

MegaCore Version:9.1Document Date:November 2009

Copyright © 2009 Altera Corporation. All rights reserved. Altera, The Programmable Solutions Company, the stylized Altera logo, specific device designations, and all other words and logos that are identified as trademarks and/or service marks are, unless noted otherwise, the trademarks and service marks of Altera Corporation in the U.S. and other countries. All other product or service names are the property of their respective holders. Altera products are protected under numerous U.S. and foreign patents and pending applications, maskwork rights, and copyrights. Altera warrants performance of its semiconductor products to current specifications in accordance with Altera's standard warranty, but reserves the right to make changes to any products and services at any time without notice. Altera assumes no responsibility or liability arising out of the ap-

plication or use of any information, product, or service described herein except as expressly agreed to in writing by Altera Corporation. Altera customers are advised to obtain the latest version of device specifications before relying on any published information and before placing orders for products or services.

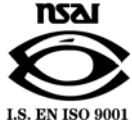

UG-IPQDRII-8.1

ii MegaCore Version 9.1 QDRII SRAM Controller MegaCore Function User Guide

**Altera Corporation** 

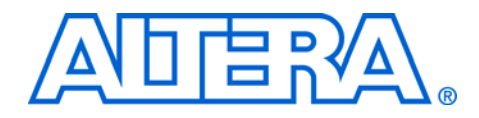

## Contents

### Chapter 1. About This MegaCore Function

| Release Information                  | 1–1 |
|--------------------------------------|-----|
| Device Family Support                | 1–1 |
| Features                             | 1–2 |
| General Description                  | 1–2 |
| OpenCore Plus Evaluation             | 1–3 |
| Performance and Resource Utilization | 1–4 |

### **Chapter 2. Getting Started**

| Design Flow                                                 | 2–1  |
|-------------------------------------------------------------|------|
| QDRII SRAM Controller Walkthrough                           | 2–2  |
| Create a New Quartus II Project                             | 2–3  |
| Launch IP Toolbench                                         | 2–4  |
| Step 1: Parameterize                                        | 2–5  |
| Step 2: Constraints                                         | 2–7  |
| Step 3: Set Up Simulation                                   | 2–7  |
| Step 4: Generate                                            | 2–8  |
| Simulate the Example Design                                 | 2–11 |
| Simulate with IP Functional Simulation Models               | 2–11 |
| Simulating With the ModelSim Simulator                      | 2–11 |
| Simulating With Other Simulators                            | 2–12 |
| Simulating in Third-Party Simulation Tools Using NativeLink | 2–17 |
| Edit the PLL                                                | 2–18 |
| Compile the Example Design                                  | 2–19 |
| Program a Device                                            | 2–21 |
| Implement Your Design                                       | 2–21 |
| Set Up Licensing                                            | 2–21 |

## **Chapter 3. Functional Description**

| Block Description                  | 3–1  |
|------------------------------------|------|
| Control Logic                      | 3–2  |
| Resynchronization & Pipeline Logic | 3–3  |
| Datapath                           | 3–5  |
| OpenCore Plus Time-Out Behavior    | 3–10 |
| Interfaces & Signals               | 3–10 |
| Interface Description              | 3–10 |
| Signals                            | 3–22 |
| Device-Level Configuration         | 3–26 |
| PLL Configuration                  |      |
| Example Design                     | 3–27 |
| Constraints                        | 3–29 |
|                                    |      |

| -29 |
|-----|
| -30 |
| -31 |
| -33 |
| -34 |
| -34 |
| -34 |
| -   |

## **Additional Information**

| Revision History        | Info-i  |
|-------------------------|---------|
| How to Contact Altera   | Info-i  |
| Typographic Conventions | Info-ii |

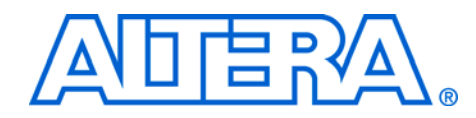

## 1. About This MegaCore Function

## Release Information

Table 1–1 provides information about this release of the Altera<sup>®</sup> QDRII SRAM Controller MegaCore<sup>®</sup> function.

| Table 1–1. Release Information |               |  |
|--------------------------------|---------------|--|
| Item                           | Description   |  |
| Version                        | 9.1           |  |
| Release Date                   | November 2009 |  |
| Ordering Code                  | IP-SRAM/QDRII |  |
| Product ID                     | 00A4          |  |
| Vendor ID                      | 6AF7          |  |

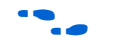

For more information about this release, refer to the *MegaCore IP Library Release Notes and Errata*.

Altera verifies that the current version of the Quartus® II software compiles the previous version of each MegaCore function. The *MegaCore IP Library Release Notes and Errata* report any exceptions to this verification. Altera does not verify compilation with MegaCore function versions older than one release.

## Device Family Support

MegaCore functions provide either full or preliminary support for target Altera device families:

- Full support means the MegaCore function meets all functional and timing requirements for the device family and may be used in production designs
- Preliminary support means the MegaCore function meets all functional requirements, but may still be undergoing timing analysis for the device family; it may be used in production designs with caution.

Table 1–2 shows the level of support offered by the QDRII SRAM Controller MegaCore function to each Altera device family.

| Table 1–2. Device Family Support |             |  |  |
|----------------------------------|-------------|--|--|
| Device Family                    | Support     |  |  |
| HardCopy <sup>®</sup> II         | Preliminary |  |  |
| Stratix®                         | Full        |  |  |
| Stratix II                       | Full        |  |  |
| Stratix II GX                    | Full        |  |  |
| Stratix GX                       | Full        |  |  |
| Other device families (1)        | No support  |  |  |

#### Note to Table 1–2:

(1) For more information on support for Stratix III or Stratix IV devices, contact Altera.

## Features

- Support for burst of two and four memory type
- Support for 8-, 18-, and 36-bit QDRII interfaces
- Support for two-times and four-times data width on the local side (four-times for burst of four only)
- Operates at 300 MHz for QDRII and QDRII+ SRAM
- Automatic concatenation of consecutive reads and writes (narrow local bus width mode only)
- Easy-to-use IP Toolbench interface
- IP functional simulation models for use in Altera-supported VHDL and Verilog HDL simulators
- Support for OpenCore Plus evaluation

## General Description

The QDRII SRAM Controller MegaCore function provides an easy-to-use interface to QDRII SRAM modules. The QDRII SRAM Controller ensures that the placement and timing are in line with QDRII specifications.

The QDRII SRAM Controller is optimized for Altera Stratix series. The advanced features available in these devices allow you to interface directly to QDRII SRAM devices.

Figure 1–1 shows a system-level diagram including the example design that the QDRII SRAM Controller MegaCore function creates for you.

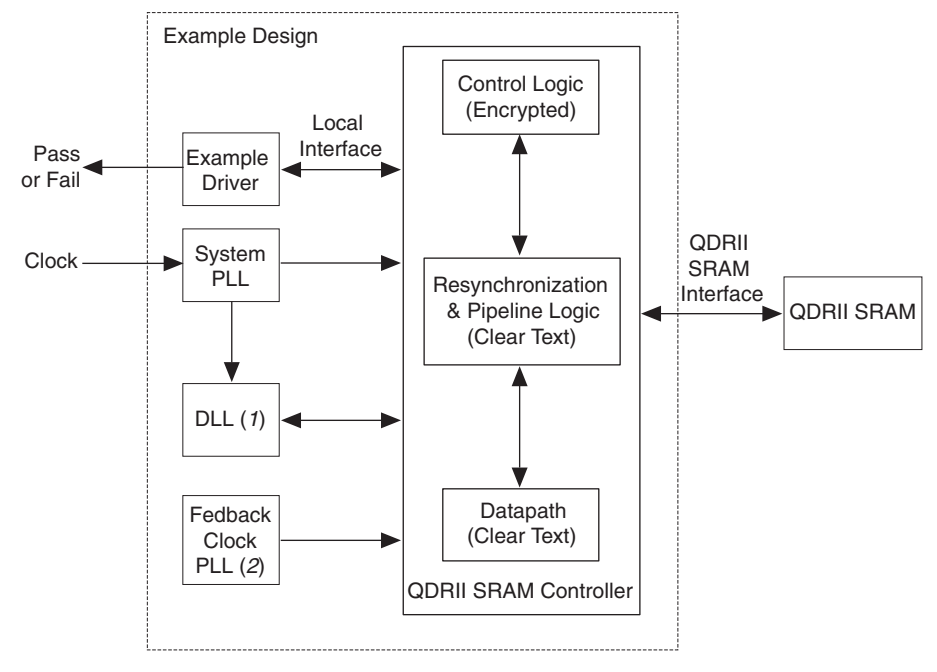

Figure 1–1. QDRII SRAM Controller System-Level Diagram

#### Notes to Figure 1–1:

- (1) Optional, for Stratix II devices only.
- (2) Non-DQS mode only.

The IP Toolbench-generated example design instantiates a phase-locked loop (PLL), an optional DLL (for Stratix II devices only), an example driver, and your QDRII SRAM Controller custom variation. The example design is a fully-functional example design that can be simulated, synthesized, and used in hardware. The example driver is a self-test module that issues read and write commands to the controller and checks the read data to produce the pass/fail and test complete signals.

You can replace the QDRII SRAM controller encrypted control logic in the example design with your own custom logic, which allows you to use the Altera clear-text resynchronization and pipeline logic and datapath with your own control logic.

### **OpenCore Plus Evaluation**

With Altera's free OpenCore Plus evaluation feature, you can perform the following actions:

- Simulate the behavior of a megafunction (Altera MegaCore function or AMPP<sup>SM</sup> megafunction) within your system
- Verify the functionality of your design, as well as evaluate its size and speed quickly and easily
- Generate time-limited device programming files for designs that include megafunctions
- Program a device and verify your design in hardware

You only need to purchase a license for the megafunction when you are completely satisfied with its functionality and performance, and want to take your design to production.

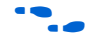

For more information on OpenCore Plus hardware evaluation using the QDRII SRAM Controller, refer to "OpenCore Plus Time-Out Behavior" on page 3–10 and AN 320: OpenCore Plus Evaluation of Megafunctions.

## Performance and Resource Utilization

Table 1–3 shows typical expected performance for the QDRII SRAM Controller MegaCore function, with the Quartus II software version 9.1.

The example driver, which only demonstrates basic read and write operation, can limit the performance, particularly in wide interfaces. To improve performance, replace the example driver or remove it and use the virtual pins on the controller.

| Table 1–3. Performance          |                        |  |
|---------------------------------|------------------------|--|
| Device                          | f <sub>MAX</sub> (MHz) |  |
| Stratix II (EP2S60F1020C3)      | 300                    |  |
| Stratix II GX (EP2SGX30CF780C3) | 300                    |  |
| Stratix (EP1S25F780C5)          | 200                    |  |

Stratix II and Stratix II GX devices support QDRII SRAM at up to 300 MHz/1,200 Megabits per second (Mbps). Stratix and Stratix GX devices support QDRII SRAM at up to 200 MHz/800 Mbps. Tables 1–4 through 1–6 show the clock frequency support for each device family, with the Quartus II software version 9.1.

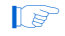

These numbers apply to both commercial and industrial devices.

| Table 1–4. QDRII SDRAM Maximum Clock Frequency Support in Stratix II & Stratix II GX Devices       (1) |                 |                          |  |  |
|----------------------------------------------------------------------------------------------------|-----------------|--------------------------|--|--|
| Snood Grade                                                                                            | Frequency (MHz) |                          |  |  |
| DLL-Based Implementati                                                                                 |                 | PLL-Based Implementation |  |  |
| -3                                                                                                    | 300             | 200                      |  |  |
| -4                                                                                                    | 200             | 167                      |  |  |
| -5                                                                                                    | 200             | 167                      |  |  |

#### Notes to Table 1–4:

(1) This analysis is based on the EP2S90F1020 device. Ensure you perform a timing analysis for your chosen FPGA.

| Table 1–5. QDRII SRAM Maximum Clock Frequency Supported in Stratix &         Stratix GX Devices (EP1S10 to EP1S40 & EP1SGX10 to EP1SGX40 Devices)         (1) |                 |  |
|----------------------------------------------------------------------------------------------------|-----------------|--|
| Speed Grade                                                                                                    | Frequency (MHz) |  |
| -5                                                                                                    | 200             |  |
| -6                                                                                                    | 167             |  |
| -7                                                                                                    | 133             |  |

Notes to Table 1–5:

(1) This analysis is based on the EP1S25F1020 device. Ensure you perform a timing analysis for your chosen FPGA.

| Table 1–6. QDRII SRAM Maximum Clock Frequency Supported in Stratix         Devices (EP1S60 to EP1S80 Devices)       (1) |                 |  |  |
|----------------------------------------------------------------------------------------------------|-----------------|--|--|
| Speed Grade                                                                                                    | Frequency (MHz) |  |  |
| -5                                                                                                    | 167             |  |  |
| -6                                                                                                    | 167             |  |  |
| -7                                                                                                    | 133             |  |  |

*Notes to Table 1–6:* 

(1) This analysis is based on the EP1S60F1020 device. Ensure you perform a timing analysis for your chosen FPGA.

Table 1–7 shows typical sizes in combinational adaptive look-up tables (ALUTs) and logic registers for a QDRII SRAM controller with a burst length of 4 in narrow mode.

| Table 1–7. Typical Size     (1) |                     |               |                    |               |      |
|---------------------------------|---------------------|---------------|--------------------|---------------|------|
| Device                          | Memory Width (Bits) | Combinational | Logic<br>Registers | Memory Blocks |      |
|                                 |                     | ALUTs         |                    | M4K           | M512 |
| Stratix II                      | 9                   | 360           | 598                | -             | 1    |
|                                 | 18                  | 369           | 633                | 1             | -    |
|                                 | 36                  | 390           | 708                | 2             | -    |
|                                 | 72 (2 × 36)         | 459           | 880                | 4             | -    |

#### *Notes to Table 1–7:*

(1) These sizes are a guide only and vary with different choices of parameters.

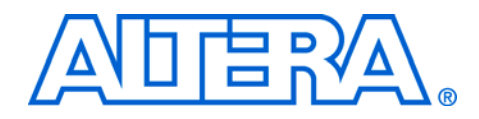

## 2. Getting Started

## **Design Flow**

To evaluate the QDRII SRAM Controller using the OpenCore Plus feature, include these steps in your design flow:

1. Obtain and install the QDRII SRAM Controller.

The QDRII SRAM Controller is part of the MegaCore IP Library, which is distributed with the Quartus II software and downloadable from the Altera website, www.altera.com.

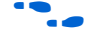

For system requirements and installation instructions, refer to *Altera Software Installation and Licensing*.

Figure 2–1 shows the directory structure after you install the QDRII SRAM Controller, where *<path>* is the installation directory. The default installation directory on Windows is **c:\altera**\*<version>*; on Linux it is */opt/altera<version>*.

Figure 2–1. Directory Structure

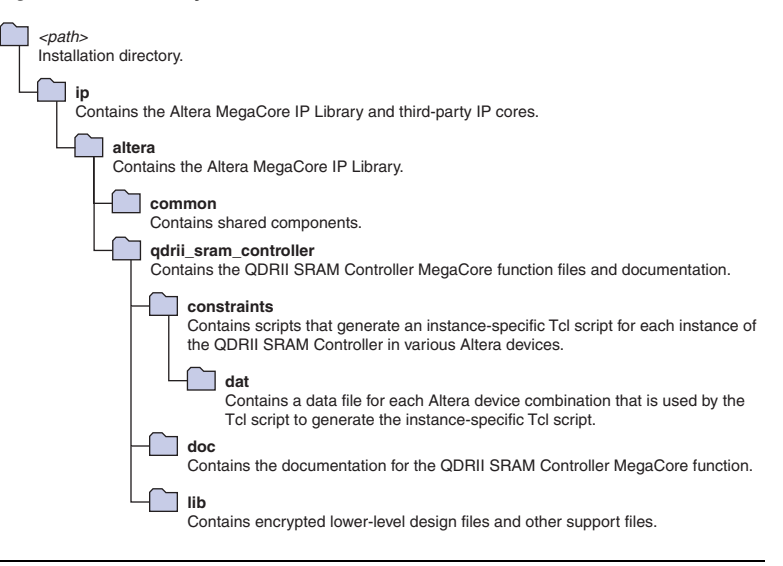

2. Create a custom variation of the QDRII SRAM Controller MegaCore function using IP Toolbench.

Altera Corporation November 2009

[7] IP Toolbench is a toolbar from which you quickly and easily view documentation, specify parameters, and generate all of the files necessary for integrating the parameterized MegaCore function into your design. 3. Implement the rest of your design using the design entry method of your choice. 4. Use the IP Toolbench-generated IP functional simulation model to verify the operation of your design. For more information on IP functional simulation models, refer to the Simulating Altera IP in Third-Party Simulation Tools chapter in volume 3 of the Quartus II Handbook. 5. Edit the PLL(s). Use the Quartus II software to add constraints to the example 6. design and compile the example design. 7. Perform gate-level timing simulation, or if you have a suitable development board, you can generate an OpenCore Plus time-limited programming file, which you can use to verify the operation of the example design in hardware. 8. Either obtain a license for the QDRII SRAM controller MegaCore function or replace the encrypted QDRII SRAM controller control logic with your own logic and use the clear-text data path. 17 If you obtain a license for the QDRII SRAM controller, you must set up licensing. Generate a programming file for the Altera device(s) on your board. 9. 10. Program the Altera device(s) with the completed design. ODRII SRAM This walkthrough explains how to create a QDRII SRAM controller using the Altera QDRII SRAM controller IP Toolbench and the Quartus II software. When you are finished generating a custom variation of the QDRII SRAM Controller MegaCore function, you can incorporate it into Walkthrough your overall project. IP IP Toolbench only allows you to select legal combinations of parameters, and warns you of any invalid configurations.

This walkthrough requires the following steps:

Controller

- "Create a New Quartus II Project" on page 2–3
- "Launch IP Toolbench" on page 2–4
- "Step 1: Parameterize" on page 2–5
- "Step 2: Constraints" on page 2–7
- "Step 3: Set Up Simulation" on page 2–7
- Step 4: Generate" on page 2–8

#### **Create a New Quartus II Project**

Before you begin, you must create a new Quartus II project. With the New Project wizard, you specify the working directory for the project, assign the project name, and designate the name of the top-level design entity. You will also specify the QDRII SRAM Controller user library. To create a new project, follow these steps:

You need to create a new Quartus II project with the **New Project Wizard**, which specifies the working directory for the project, assigns the project name, and designates the name of the top-level design entity. To create a new project follow these steps:

- 1. Choose **Programs > Altera > Quartus II** *<version>* (Windows Start menu) to run the Quartus II software. Alternatively, you can use the Quartus II Web Edition software.
- 2. Choose New Project Wizard (File menu).
- 3. Click **Next** in the **New Project Wizard Introduction** page (the introduction page does not display if you turned it off previously).
- 4. In the **New Project Wizard: Directory, Name, Top-Level Entity** page, enter the following information:
  - Specify the working directory for your project. For example, this walkthrough uses the c:\altera\temp\qdr\_project directory.
  - b. Specify the name of the project. This walkthrough uses **project** for the project name.
  - The Quartus II software automatically specifies a top-level design entity that has the same name as the project. Do not change it.
- 5. Click **Next** to close this page and display the **New Project Wizard: Add Files** page.

- When you specify a directory that does not already exist, a message asks if the specified directory should be created. Click **Yes** to create the directory.
- 6. If you installed the MegaCore IP Library in a different directory from where you installed the Quartus II software, you must add the user libraries:
  - a. Click User Libraries.
  - b. Type <*path*>\ip into the **Library name** box, where <*path*> is the directory in which you installed the QDRII SRAM Controller.
  - c. Click **Add to** add the path to the Quartus II project.
  - d. Click **OK** to save the library path in the project.
- 7. Click **Next** to close this page and display the **New Project Wizard: Family & Device Settings** page.
- 8. On the **New Project Wizard: Family & Device Settings** page, choose the target device family in the **Family** list.
- 9. The remaining pages in the **New Project Wizard** are optional. Click **Finish** to complete the Quartus II project.

You have finished creating your new Quartus II project.

#### Launch IP Toolbench

To launch IP Toolbench in the Quartus II software, follow these steps:

- 1. Start the MegaWizard<sup>®</sup> Plug-In Manager by choosing **MegaWizard Plug-In Manager** (Tools menu). The **MegaWizard Plug-In Manager** dialog box displays.
  - Refer to Quartus II Help for more information on how to use the MegaWizard Plug-In Manager.
- 2. Specify that you want to create a new custom megafunction variation and click **Next**.
- 3. Expand the Interfaces > Memory Controllers directory then click QDRII SRAM Controller-v8.1.
- 4. Select the output file type for your design; the wizard supports VHDL and Verilog HDL.

5. The MegaWizard Plug-In Manager shows the project path that you specified in the **New Project Wizard**. Append a variation name for the MegaCore function output files *<project path>*\*<variation name>*.

The *<variation name>* must be a different name from the project name and the top-level design entity name.

6. Click Next to launch IP Toolbench.

#### Step 1: Parameterize

To parameterize your MegaCore function, follow these steps:

1. Click Step 1: Parameterize in IP Toolbench.

For more information on the parameters, refer to "Parameters" on page 3–29).

- 2. Set the memory type:
  - a. Choose the Memory device.
  - b. Select either **QDRII** or **QDRII+**.
  - c. Set the Clock speed.
  - d. Choose the **Voltage**.
  - e. Choose the **Burst length**.
  - f. Choose the **Data bus width**.
  - g. Choose the Address bus width.
  - h. Choose the Memory Latency.
  - i. Select the **Narrow mode** or **Wide mode** to set the local bus width.
- 3. Set the memory interface.
  - a. Set **Device width**.
  - b. Set **Device depth**.
  - c. Turn off **Use ALTDDIO pin**, if you are targeting HardCopy II devices.

4. Click **Board & Controller** tab or **Next**.

••••

For more information on board and controller parameters, refer to "Board & Controller" on page 3–31.

- 5. Choose the number of pipeline registers.
- 6. To set the read latency, turn on **Manual read latency setting** and specify the latency at **Set latency to clock cycle**.
- 7. Turn on the appropriate capture mode—DQS or non-DQS capture mode. If you turn off **Enable DQS mode** (non-DQS capture mode), you can turn on **Use migratable bytegroups**.
- 8. Enter the pin loading for the FPGA pins.
- 9. Click Project Settings tab or Next.

•••

For more information on the project settings, refer to "Project Settings" on page 3–33.

- 10. Altera recommends that you turn on **Automatically apply QDRII SRAM controller-specific constraints to the Quartus II project** so that the Quartus II software automatically applies the constraints script when you compile the example design.
- 11. Ensure **Update the example design that instantiates the QDRII SRAM controller variation** is turned on, for IP Toolbench to automatically update the example design file.
- 12. Turn off **Update example design system PLL**, if you have edited the PLL and you do not want the wizard to regenerate the PLL when you regenerate the variation.
  - The first time you create a custom variation, you must turn on **Update example design system PLL**.
- 13. The constraints script automatically detects the hierarchy of your design. The constraints script analyzes and elaborates your design to automatically extract the hierarchy to your variation. To prevent the constraints script analyzing and elaborating your design, turn on **Enable hierarchy control**, and enter the correct hierarchy path to your variation. The hierarchy path is the path to your QDRII SRAM controller, without the top-level name. Figure 2–2 shows the following example hierarchy:

my\_system:my\_system\_inst|sub\_system:sub\_system\_inst|

#### Figure 2–2. System Naming

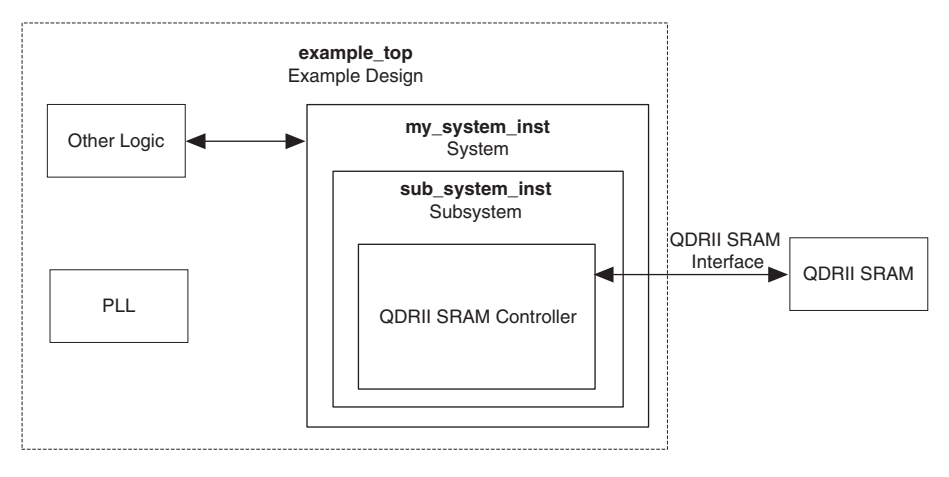

- 14. IP Toolbench uses a prefix (e.g., **qdrii**) for the names of all memory interface pins. Enter a prefix for all memory interface pins associated with this custom variation.
- 15. Click Finish.

### **Step 2: Constraints**

To choose the constraints for your device, follow these steps:

- 1. Click Step 2: Constraints in IP Toolbench.
- 2. Choose the positions on the device for each of the QDRII SRAM byte groups. To place a byte group, select the byte group in the drop-down box at your chosen position.
  - The floorplan matches the orientation of the Quartus II floorplanner. The layout represents the die as viewed from above. A byte group consists of a cq pin and a number of q pins (the same number as the data width).

### Step 3: Set Up Simulation

An IP functional simulation model is a cycle-accurate VHDL or Verilog HDL model produced by the Quartus II software. The model allows for fast functional simulation of IP using industry-standard VHDL and Verilog HDL simulators.

You may only use these simulation model output files for simulation purposes and expressly not for synthesis or any other purposes. Using these models for synthesis will create a nonfunctional design.

To generate an IP functional simulation model for your MegaCore function, follow these steps:

- 1. Click Step 3: Set Up Simulation in IP Toolbench.
- 2. Turn on Generate Simulation Model.
- 3. Choose the language in the Language list.
- 4. Some third-party synthesis tools can use a netlist that contains only the structure of the MegaCore function, but not detailed logic, to optimize performance of the design that contains the MegaCore function. If your synthesis tool supports this feature, turn on **Generate netlist**.
- 5. Click OK.

#### Step 4: Generate

- 1. To generate your MegaCore function, click **Step 4: Generate** in IP Toolbench.
- The Quartus II IP File (**.qip**) is a file generated by the MegaWizard interface, and contains information about a generated IP core. You are prompted to add this **.qip** file to the current Quartus II project at the time of file generation. In most cases, the **.qip** file contains all of the necessary assignments and information required to process the core or system in the Quartus II compiler. Generally, a single **.qip** file is generated for

each MegaCore function or system in the Quartus II compiler.

Table 2–1 describes the generated files and other files that may be in your project directory. The names and types of files specified in the IP Toolbench report vary based on whether you created your design with VHDL or Verilog HDL

| Table 2–1. Generated Files (Part 1 of 2)         (1), (2) & (3)                                  |                                                                                                    |  |
|--------------------------------------------------------------------------------------------------|----------------------------------------------------------------------------------------------------|--|
| Filename                                                                                         | Description                                                                                                    |  |
| <variation name="">.bsf</variation>                                                              | Quartus II symbol file for the MegaCore function variation. You can use this file in the Quartus II block diagram editor.                                                                                                    |  |
| <variation name="">.html</variation>                                                             | MegaCore function report file.                                                                                                    |  |
| <variation name="">.vhd, or .v</variation>                                                       | A MegaCore function variation file, which defines a<br>VHDL or Verilog HDL top-level description of the custom<br>MegaCore function. Instantiate the entity defined by this<br>file inside of your design. Include this file when compiling<br>your design in the Quartus II software. |  |
| <variation name="">_bb.v</variation>                                                             | Verilog HDL black-box file for the MegaCore function variation. Use this file when using a third-party EDA tool to synthesize your design.                                                                                                    |  |
| <variation name="">_auk_qdrii_sram.vhd or .v</variation>                                         | File that instantiates the control logic and the datapath.                                                                                                    |  |
| <variation<br>name&gt;_auk_qdrii_sram_addr_cmd_reg.vhd or .v</variation<br>                      | The address and command output registers.                                                                                                    |  |
| <variation<br>name&gt;_auk_qdrii_sram_avalon_controller_ipfs_<br/>wrap.vhd or .v</variation<br>  | File that instantiates the controller.                                                                                                    |  |
| <variation<br>name&gt;_auk_qdrii_sram_avalon_controller_ipfs_<br/>wrap.vho or .vo</variation<br> | VHDL or Verilog HDL IP functional simulation model.                                                                                                    |  |
| <variation<br>name&gt;_auk_qdrii_sram_capture_group_wrapper.<br/>vhd or .v</variation<br>        | File that contains all the capture group modules (CQ and CQN group modules and read capture registers).                                                                                                    |  |
| <variation name="">_auk_qdrii_sram_clk_gen.vhd or<br/>.v</variation>                             | The clock output generators.                                                                                                    |  |
| <variation<br>name&gt;_auk_qdrii_sram_cq_cqn_group.vhd or .v</variation<br>                      | The CQ and CQN module.                                                                                                    |  |
| <variation name="">_auk_qdrii_sram_datapath.vhd<br/>or .v</variation>                            | Datapath.                                                                                                    |  |
| <variation name="">_auk_qdrii_sram_dll.vhd or .v</variation>                                     | DLL.                                                                                                    |  |
| <variation<br>name&gt;_auk_qdrii_sram_example_driver<br/>.vhd or .v</variation<br>               | The example driver.                                                                                                    |  |
| <pre><variation name="">_auk_qdrii_sram_read_group.vhd or .v</variation></pre>                   | The read capture registers.                                                                                                    |  |

| Table 2–1. Generated Files (Part 2 of 2)         (1), (2) & (3)                          |                                                                                                    |  |
|------------------------------------------------------------------------------------------|----------------------------------------------------------------------------------------------------|--|
| Filename                                                                                 | Description                                                                                                    |  |
| <variation<br>name&gt;_auk_qdrii_sram_pipe_resynch_wrapper.v<br/>hd or .v</variation<br> | File that includes the write data pipeline and includes the address and command, read command, write data, and write command pipeline. |  |
| <variation<br>name&gt;_auk_qdrii_sram_pipeline_addr_cmd.vhd<br/>or .v</variation<br>     | Address and command pipeline.                                                                                                    |  |
| <variation<br>name&gt;_auk_qdrii_sram_pipeline_rdata.vhd or .v</variation<br>            | Read data pipeline.                                                                                                    |  |
| <variation<br>name&gt;_auk_qdrii_sram_pipeline_wdata.vhd or .v</variation<br>            | Write data pipeline.                                                                                                    |  |
| <variation<br>name&gt;_auk_qdrii_sram_read_group.vhd or .v</variation<br>                | The read registers.                                                                                                    |  |
| <variation<br>name&gt;_auk_qdrii_sram_resynch_reg.vhd or .v</variation<br>               | The resynchronization FIFO buffers.                                                                                                    |  |
| <variation<br>name&gt;_auk_qdrii_sram_train_wrapper.vhd or .v</variation<br>             | File that contains all the training group modules.                                                                                     |  |
| <variation<br>name&gt;_auk_qdrii_sram_test_group.vhd or .v</variation<br>                | Training module, which realigns latency.                                                                                               |  |
| <variation<br>name&gt;_auk_qdrii_sram_write_group.vhd or .v</variation<br>               | The write registers.                                                                                                    |  |
| <variation name="">.qip</variation>                                                      | Contains Quartus II project information for your<br>MegaCore function variations.                                                      |  |
| <top-level name="">.vhd or .v (1)</top-level>                                            | Example design file.                                                                                                    |  |
| add_constraints_for_ <variation name="">.tcl</variation>                                 | The add constraints script.                                                                                                    |  |
| qdrii_pll_stratixii.vhd or .v                                                            | Stratix II PLL.                                                                                                    |  |

#### Notes to Table 2–1:

- (1) *<top-level name>* is the name of the Quartus II project top-level entity.
- (2) *<variation name>* is the name you give to the controller you create with the Megawizard.
- (3) IP Tooblench replaces the string qdrii\_sram with qdriiplus\_sram for QDRII+ SRAM controllers.
  - 2. After you review the generation report, click **Exit** to close IP Toolbench.

You have finished the walkthrough. Now, simulate the example design (refer to "Simulate the Example Design" on page 2–11), edit the PLL(s) (refer to "Edit the PLL" on page 2–18), and compile (refer to "Compile the Example Design" on page 2–19).

## Simulate the Example Design

This section describes the following simulation techniques:

- Simulate with IP Functional Simulation Models
- Simulating With the ModelSim Simulator
- Simulating With Other Simulators
- Simulating in Third-Party Simulation Tools Using NativeLink

### **Simulate with IP Functional Simulation Models**

You can simulate the example design using the IP Toolbench-generated IP functional simulation models. IP Toolbench generates a VHDL or Verilog HDL testbench for your example design, which is in the **testbench** directory in your project directory.

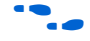

For more information on the testbench, refer to "Example Design" on page 3–27.

You can use the IP functional simulation model with any Altera-supported VHDL or Verilog HDL simulator. The instructions for the ModelSim simulator are different to other simulators.

### Simulating With the ModelSim Simulator

Altera supplies a generic memory model, **lib\qdrii\_model.v**, which allows you to simulate the example design with the ModelSim simulator. To simulate the example design with the ModelSim<sup>®</sup> simulator, follow these steps:

- 1. Copy the generic memory model to the *<directory name>*\**testbench** directory.
- Open the memory model and the testbench (*<top-level* name>\_vsim.v or .vhd) in a text editor and ensure the signal names have the same capitalization in both files.
- 3. Start the ModelSim-Altera simulator.
- 4. Change your working directory to your IP Toolbench-generated file directory *<directory name>*\testbench\modelsim.
- 5. To simulate with an IP functional simulation model simulation, type the following command:

source <variation name>\_vsim.tcl↔

6. For a gate-level timing simulation (VHDL or Verilog HDL ModelSim output from the Quartus II software), type the following commands:

```
set use_gate_model 1+
source <variation name>_vsim.tcl+
```

### **Simulating With Other Simulators**

The IP Toollbench-generated Tcl script is for the ModelSim simulator only. If you prefer to use a different simulation tool, follow these instructions. You can also use the generated script as a guide. You also need to download and compile an appropriate memory model.

The following variables apply in this section:

- <*QUARTUS ROOTDIR*> is the Quartus II installation directory
- *<simulator name>* is the name of your simulation tool
- *<device name>* is the Altera device family name
- <project name> is the name of your Quartus II top-level entity or module.
- <*MegaCore install directory*> is the QDRII SRAM Controller installation directory

#### VHDL IP Functional Simulations

For VHDL simulations with IP functional simulation models, follow these steps:

- 1. Create a directory in the *<project directory*>\**testbench** directory.
- 2. Launch your simulation tool inside this directory and create the following libraries:
  - altera\_mf
  - lpm
  - sgate
  - <device name>
  - auk\_qdrii\_lib

3. Compile the files in Table 2–2 into the appropriate library. The files are in VHDL93 format.

| Table 2–2. Files to Compile—VHDL IP Functional Simulation Models |                                                                                                    |  |  |
|------------------------------------------------------------------|----------------------------------------------------------------------------------------------------|--|--|
| Library                                                          | Filename                                                                                                    |  |  |
| altera_mf                                                        | <quartus rootdir="">/eda/sim_lib/altera_mf_components.vhd</quartus>                                                   |  |  |
|                                                                  | <quartus rootdir="">/eda/sim_lib/altera_mf.vhd</quartus>                                                              |  |  |
| lpm                                                              | <quartus rootdir="">/eda/sim_lib/220pack.vhd</quartus>                                                                |  |  |
|                                                                  | <quartus rootdir="">/eda/sim_lib/220model.vhd</quartus>                                                               |  |  |
| sgate                                                            | <quartus rootdir="">/eda/sim_lib/sgate_pack.vhd</quartus>                                                             |  |  |
|                                                                  | <quartus rootdir="">/eda/sim_lib/sgate.vhd</quartus>                                                                  |  |  |
| <device name=""></device>                                        | <quartus rootdir="">/eda/sim_lib/<device name="">_atoms.vhd</device></quartus>                                        |  |  |
|                                                                  | <quartus rootdir="">/eda/sim_lib/<device name="">_components.vhd</device></quartus>                                   |  |  |
| auk_qdrii_lib                                                    | <project directory="">/<variation name="">_auk_qdrii_sram_clk_gen.vhd</variation></project>                           |  |  |
|                                                                  | <project directory="">/<variation name="">_auk_qdrii_sram_addr_cmd_reg.vhd</variation></project>                      |  |  |
|                                                                  | <project directory="">/<variation name="">_auk_qdrii_sram_cq_cqn_group.vhd</variation></project>                      |  |  |
|                                                                  | <project directory="">/<variation name="">_auk_qdrii_sram_read_group.vhd</variation></project>                        |  |  |
|                                                                  | <project directory="">/<variation name="">_auk_qdrii_sram_capture_group_wrapper.vhd</variation></project>             |  |  |
|                                                                  | <project directory="">/<variation name="">_auk_qdrii_sram_resynch_reg.vhd</variation></project>                       |  |  |
|                                                                  | <project directory="">/<variation name="">_auk_qdrii_sram_write_group.vhd</variation></project>                       |  |  |
|                                                                  | <project directory="">/<variation name="">_auk_qdrii_sram_datapath.vhd</variation></project>                          |  |  |
|                                                                  | <project directory="">/<variation name="">_auk_qdrii_sram_test_group.vhd</variation></project>                        |  |  |
|                                                                  | <project directory="">/<variation name="">_auk_qdrii_sram_train_wrapper.vhd</variation></project>                     |  |  |
|                                                                  | <project directory="">/<variation name="">_auk_qdrii_sram_pipeline_wdata.vhd</variation></project>                    |  |  |
|                                                                  | <project directory="">/<variation name="">_auk_qdrii_sram_pipeline_rdata.vhd</variation></project>                    |  |  |
|                                                                  | <project directory="">/<variation name="">_auk_qdrii_sram_pipeline_addr_cmd.vhd</variation></project>                 |  |  |
|                                                                  | <project directory="">/<variation name="">_auk_qdrii_sram_pipe_resynch_wrapper.vhd</variation></project>              |  |  |
|                                                                  | <project directory="">I<variation<br>name&gt;_auk_qdrii_sram_avalon_controller_ipfs_wrap.vho</variation<br></project> |  |  |
|                                                                  | <project directory="">I<variation name="">_auk_qdrii_sram.vhd</variation></project>                                   |  |  |
|                                                                  | <project directory="">I<variation name="">.vhd</variation></project>                                                  |  |  |
|                                                                  | <project directory="">/qdrii_pll_stratixii.vhd</project>                                                              |  |  |
|                                                                  | <project directory="">/<variation name="">_auk_qdrii_sram_dll.vhd</variation></project>                               |  |  |
|                                                                  | <project directory="">I<variation name="">_auk_qdrii_sram_example_driver.vhd</variation></project>                    |  |  |
|                                                                  | <project directory="">/<project name="">.vhd</project></project>                                                      |  |  |
|                                                                  | <project directory="">/testbench/<project name="">_tb.vhd</project></project>                                         |  |  |

- 4. Set the Tcl variable gRTL\_DELAYS to 1, which tells the testbench to model the extra delays in the system necessary for RTL simulation
- 5. Load the testbench in your simulator with the timestep set to picoseconds.

#### VHDL Gate-Level Simulations

For VHDL simulations with gate-level models, follow these steps:

- 1. Create a directory in the *<project directory*>\**testbench** directory.
- 2. Launch your simulation tool inside this directory and create the following libraries.
  - <device name>
  - auk\_qdrii\_lib
- 3. Compile the files in Table 2–3 into the appropriate library. The files are in VHDL93 format.

| Table 2–3. Files to Compile—VHDL Gate-Level Simulations |                                                                                                    |  |
|---------------------------------------------------------|----------------------------------------------------------------------------------------------------|--|
| Library                                                 | Filename                                                                                                    |  |
| <device name=""></device>                               | <quartus rootdir="">/eda/sim_lib/<device name="">_atoms.vhd</device></quartus>                              |  |
|                                                         | <quartus rootdir="">/eda/sim_lib/<device name="">_components.vhd</device></quartus>                         |  |
| auk_qdrii_lib                                           | <project directory="">/simulation/<simulator name="">/<project name="">.vho</project></simulator></project> |  |
|                                                         | <project directory="">/testbench/<project name="">_tb.vhd</project></project>                               |  |

- 4. Set the Tcl variable gRTL\_DELAYS to 0, which tells the testbench not to use the insert extra delays in the system, because these are applied inside the gate-level model.
- 5. Load the testbench in your simulator with the timestep set to picoseconds.

#### Verilog HDL IP Functional Simulations

For Verilog HDL simulations with IP functional simulation models, follow these steps:

- 1. Create a directory in the *<project directory*>\**testbench** directory.
- 2. Launch your simulation tool inside this directory and create the following libraries.:

- altera\_mf\_ver
- lpm\_ver
- sgate\_ver
- <device name>\_ver
- auk\_qdrii\_lib
- 3. Compile the files in Table 2–4 into the appropriate library.

| Table 2–4. Files to Compile—Verilog HDL IP Functional Simulation Models (Part 1 of 2) |                                                                              |  |  |
|---------------------------------------------------------------------------------------|------------------------------------------------------------------------------|--|--|
| Library                                                                               | Filename                                                                     |  |  |
| altera_mf_ver                                                                         | <quartus rootdir="">/eda/sim_lib/altera_mf.v</quartus>                       |  |  |
| lpm_ver                                                                               | <quartus rootdir="">/eda/sim_lib/220model.v</quartus>                        |  |  |
| sgate_ver                                                                             | <quartus rootdir="">/eda/sim_lib/sgate.v</quartus>                           |  |  |
| <device name="">_ver</device>                                                         | <quartus rootdir="">/eda/sim_lib/<device name="">_atoms.v</device></quartus> |  |  |

| Library       | Filename                                                                                                    |
|---------------|----------------------------------------------------------------------------------------------------|
| auk_qdrii_lib | <project directory="">I<variation name="">_auk_qdrii_sram_clk_gen.v</variation></project>                            |
|               | <project directory="">I<variation name="">_auk_qdrii_sram_addr_cmd_reg.v</variation></project>                       |
|               | <project directory="">I<variation name="">_auk_qdrii_sram_cq_cqn_group.v</variation></project>                       |
|               | <project directory="">I<variation name="">_auk_qdrii_sram_read_group.v</variation></project>                         |
|               | <project directory="">/<variation<br>name&gt;_auk_qdrii_sram_capture_group_wrapper.v</variation<br></project>        |
|               | <project directory="">I<variation name="">_auk_qdrii_sram_resynch_reg.v</variation></project>                        |
|               | <project directory="">I<variation name="">_auk_qdrii_sram_write_group.v</variation></project>                        |
|               | <project directory="">I<variation name="">_auk_qdrii_sram_datapath.v</variation></project>                           |
|               | <project directory="">I<variation name="">_auk_qdrii_sram_test_group.v</variation></project>                         |
|               | <project directory="">I<variation name="">_auk_qdrii_sram_train_wrapper.v</variation></project>                      |
|               | <project directory="">I<variation name="">_auk_qdrii_sram_pipeline_wdata.v</variation></project>                     |
|               | <project directory="">I<variation name="">_auk_qdrii_sram_pipeline_rdata.v</variation></project>                     |
|               | <project directory="">I<variation<br>name&gt;_auk_qdrii_sram_pipeline_addr_cmd.v</variation<br></project>            |
|               | <project directory="">/<variation<br>name&gt;_auk_qdrii_sram_pipe_resynch_wrapper.v</variation<br></project>         |
|               | <project directory="">/<variation<br>name&gt;_auk_qdrii_sram_avalon_controller_ipfs_wrap.vo</variation<br></project> |
|               | <project directory="">I<variation name="">_auk_qdrii_sram.v</variation></project>                                    |
|               | <project directory="">I<variation name="">.v</variation></project>                                                   |
|               | <project directory="">/qdrii_pll_stratixii.v</project>                                                               |
|               | <project directory="">l<variation name="">_auk_qdrii_sram_dll.v</variation></project>                                |
|               | <project directory="">l<variation name="">_auk_qdrii_sram_example_driver.v</variation></project>                     |
|               | <project directory="">I<project name="">.v</project></project>                                                       |
|               | <project directory="">/testbench/<project name="">_tb.vhd</project>_tb.vhd</project>                                 |

- 4. Set the Tcl variable gRTL\_DELAYS to 1, which tells the testbench to model the extra delays in the system necessary for RTL simulation.
- 5. Configure your simulator to use transport delays, a timestep of picoseconds and to include the auk\_qdrii\_lib, sgate\_ver, lpm\_ver, altera\_mf\_ver, and *<device name>\_ver* libraries.

Verilog HDL Gate-Level Simulations

For Verilog HDL simulations with gate-level models, follow these steps:

- 1. Create a directory in the *<project directory*>\testbench directory.
- 2. Launch your simulation tool inside this directory and create the following libraries:
  - <device name>\_ver
  - auk\_qdrii\_lib
- 3. Copy the *<project directory*>/simulation/*<simulator name*>\_v.sdo file into the compilation directory.
- 4. Compile the files in Table 2–5 into the appropriate library.

#### Table 2–5. Files to Compile—Verilog HDL Gate-Level Simulations

| Library                       | Filename                                                                                                    |  |  |
|-------------------------------|----------------------------------------------------------------------------------------------------|--|--|
| <device name="">_ver</device> | <quartus rootdir="">/eda/sim_lib/<device name="">_atoms.v</device></quartus>                                   |  |  |
| auk_qdrii_lib                 | <project directory="">/simulation/<simulator name="">/<toplevel_name>.vo</toplevel_name></simulator></project> |  |  |
|                               | <project directory="">/testbench/<project name="">_tb.v</project></project>                                    |  |  |

5. Set the Tcl variable gRTL\_DELAYS to 0, which tells the testbench not to use the insert extra delays in the system, because these are applied inside the gate level model. Configure your simulator to use transport delays, a timestep of picoseconds, and to include the auk\_qdrii\_lib and <device name>\_ver library.

#### Simulating in Third-Party Simulation Tools Using NativeLink

You can perform a simulation in a third-party simulation tool from within the Quartus II software, using NativeLink.

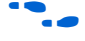

For more information on NativeLink, refer to the *Simulating Altera IP Using NativeLink* chapter in volume 3 of the *Quartus II Handbook*.

To set up simulation in the Quartus II software using NativeLink, follow these steps:

- 1. Create a custom variation with an IP functional simulation model.
- 2. Obtain and copy a memory model to a suitable location, for example, the testbench directory.
  - Before running the simulation you may also need to edit the testbench to match the chosen memory model.

- 3. Check that the absolute path to your third-party simulator executable is set. On the Tools menu click **Options** and select **EDA Tools Options**.
- 4. On the Processing menu, point to **Start** and click **Start Analysis & Elaboration**.
- On the Assignments menu click Settings, expand EDA Tool Settings and select Simulation. Select a simulator under Tool Name and in NativeLink Settings, select Compile Test Bench and click Test Benches.
- 6. Click New.
- 7. Enter a name for the **Test bench name**.
- 8. Enter the name of the automatically generated testbench, *<project name>\_*tb, in **Test bench entity**.
- 9. Enter the name of the top-level instance in Instance.
- 10. Change **Run for** to **500**  $\mu$ **s**.
- Add the testbench files. In the File name field browse to the location of the memory model and the testbench, *<project name>\_tb*, click OK and click Add.
- 12. Click OK.
- 13. Click OK.
- 14. On the Tools menu point to **EDA Simulation Tool** and click **Run EDA RTL Simulation**.

## Edit the PLL

The IP Toolbench-generated example design includes up to two PLLs (system PLL and fedback clock PLL), which have an input to output clock ratio of 1:1 and a clock frequency that you entered in IP Toolbench. In addition, IP Toolbench correctly sets all the phase offsets of all the relevant clock outputs for your design. You can edit either PLLs' input clock to make it conform to your system requirements. If you re-run IP Toolbench, it does not overwrite the system PLL, if you turn off **Reset the PLL to the default setting**, so your edits are not lost.

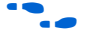

For more information on the PLL, refer to "PLL Configuration" on page 3–26.

To edit the example PLL, follow these steps:

- 1. Choose MegaWizard Plug-In Manager (Tools menu).
- 2. Select Edit an existing custom megafunction variation and click Next.
- In your Quartus II project directory, for VHDL choose qdrii\_pll\_<device name>.vhd; for Verilog HDL choose qdrii\_pll\_<device name>.v.
- 4. Click Next.
- 5. Edit the PLL parameters in the altpll MegaWizard Plug-In.

For more information on the altpll megafunction, refer to the Quartus II Help or click **Documentation** in the altpll MegaWizard Plug-In.

## Compile the Example Design

Before the Quartus II software compiles the example design it runs the IP Toolbench-generated Tcl constraints script, **auto\_add\_constraints.tcl**.

The **auto\_add\_qdrii\_constraints.tcl** script calls the **add\_constraints\_for**\_<*variation name>*.**tcl** script for each variation in your design. The **add\_constraints\_for**\_<*variation name>*.**tcl** script checks for any previously added constraints, removes them, and then adds constraints for that variation.

The constraints script analyzes and elaborates your design, to automatically extract the hierarchy to your variation. To prevent the constraints script analyzing and elaborating your design, turn on **Enable hierarchy control** in the wizard, and enter the correct hierarchy path to your data path (refer to step 13 on page 2–6).

When the constraints script runs, it creates another script, **remove\_constraints\_for**\_<*variation name>*.**tcl**, which you can use to remove the constraints from your design.

To compile the example instance, follow these steps:

- 1. Optional. Enable TimeQuest Timing Analyzer.
  - a. On the Assignments menu click **Settings**, expand **Timing Analysis Settings**, and select **Use TimeQuest Timing Analyzer**.

b. Use the DDR timing wizard (DTW) to generate the required QDRII SRAM Synopsys design constraint (SDC) TimeQuest constraints for the design.

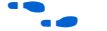

For more information on the DTW, refer to the DTW User Guide.

- 2. Choose **Start Compilation** (Processing menu), which runs the add constraints scripts, compiles the example design, and performs timing analysis.
- 3. View the Classic or TimeQuest Timing Analyzer to verify your design meets timing.

If your design does not meet timing requirements, add the following lines to you **.qsf** file:

set\_instance\_assignment -name GLOBAL\_SIGNAL OFF -to soft\_reset\_n
set\_global\_assignment -name OPTIMIZE\_FAST\_CORNER\_TIMING ON

If the compilation does not reach the frequency requirements, follow these steps:

- 1. Choose **Settings** (Assignments menu).
- 2. Choose Analysis and Synthesis Settings in the category list.
- 3. Select **Speed** in Optimization Technique.
- 4. Click OK.
- 5. Re-compile the example design by choosing **Start Compilation** (Processing menu).

To view the constraints in the Quartus II Assignment Editor, choose **Assignment Editor** (Assignments menu).

If you have "?" characters in the Quartus II Assignment Editor, the Quartus II software cannot find the entity to which it is applying the constraints, probably because of a hierarchy mismatch. Either edit the constraints script, or enter the correct hierarchy path in the Hierarchy tab (refer to step 13 on page 2–6).

For more information on constraints, refer to "Constraints" on page 3–29.

| Program a<br>Device      | After you have compiled the example design, you can perform gate-level simulation (refer to "Simulate the Example Design" on page 2–11) or program your targeted Altera device to verify the example design in hardware.                                                                                                    |  |  |
|--------------------------|----------------------------------------------------------------------------------------------------|--|--|
|                          | With Altera's free OpenCore Plus evaluation feature, you can evaluate the QDRII SRAM Controller MegaCore function before you obtain a license. OpenCore Plus evaluation allows you to generate an IP functional simulation model, and produce a time-limited programming file.                                                         |  |  |
|                          | For more information on OpenCore Plus hardware evaluation using the QDRII SRAM Controller MegaCore function, refer to "OpenCore Plus Evaluation" on page 1–3, "OpenCore Plus Time-Out Behavior" on page 3–10, and <i>AN 320: OpenCore Plus Evaluation of Megafunctions</i> .                                                           |  |  |
| Implement Your<br>Design | To implement your design based on the example design, replace the example driver in the example design with your own logic.                                                                                                    |  |  |
| Set Up Licensing         | You need to obtain a license for the MegaCore function only when you are completely satisfied with its functionality and performance, and want to take your design to production.                                                                                                    |  |  |
|                          | After you obtain a license for QDRII SRAM Controller, you can request a license file from the Altera web site at www.altera.com/licensing and install it on your computer. When you request a license file, Altera emails you a <b>license.dat</b> file. If you do not have Internet access, contact your local Altera representative. |  |  |

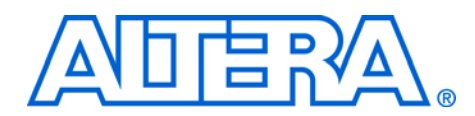

## 3. Functional Description

## Block Description

Figure 3–1 shows a block diagram of the QDR SRAM controller MegaCore function.

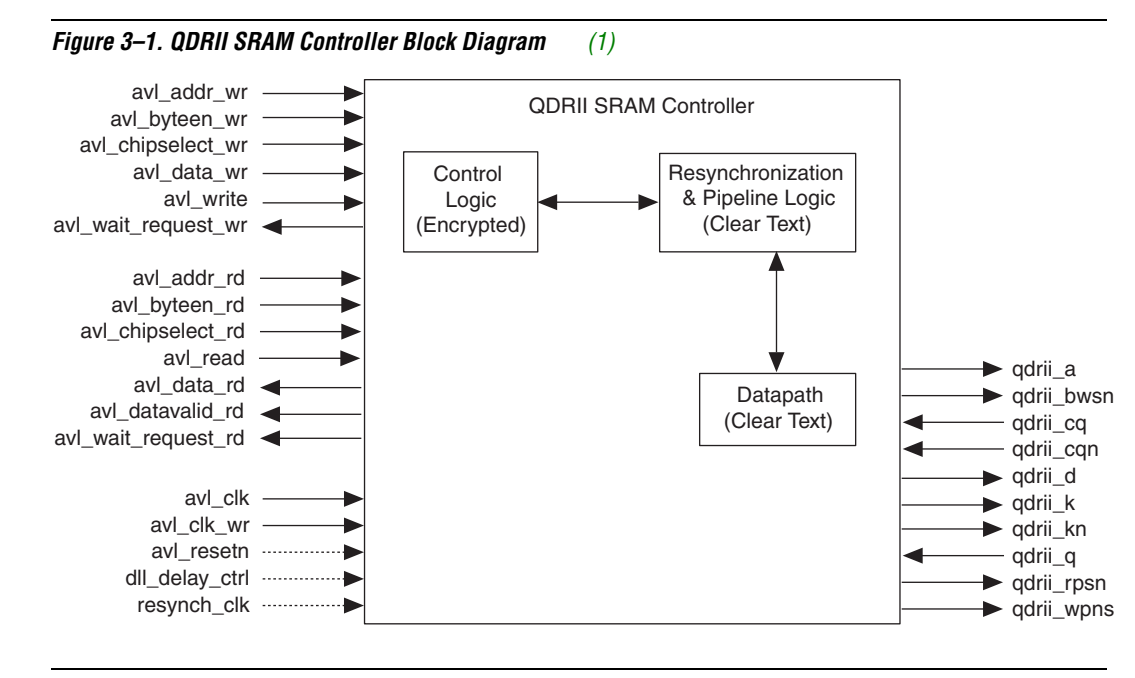

#### Notes to Figure 3–1:

(1) You can edit the qdrii\_prefix.

The QDRII SRAM Controller comprises the following three parts:

- The control logic gets read and write requests from the Avalon<sup>®</sup> interface and turn them into QDRII SRAM read and write requests, with the correct timing and concatenating consecutive addresses where applicable.
- The resynchronization and pipeline logic provides the resynchronization system, the training block, and the optional pipeline logic.
- The datapath contains all the I/O and the clock generation.

Altera Corporation November 2009 You can use the datapath on its own if you want to create you own resynchronization scheme or want to have an interface similar to the QDRII SRAM v1.0.0 interface.

### **Control Logic**

Figure 3–2 shows the control logic block diagram.

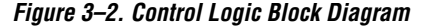

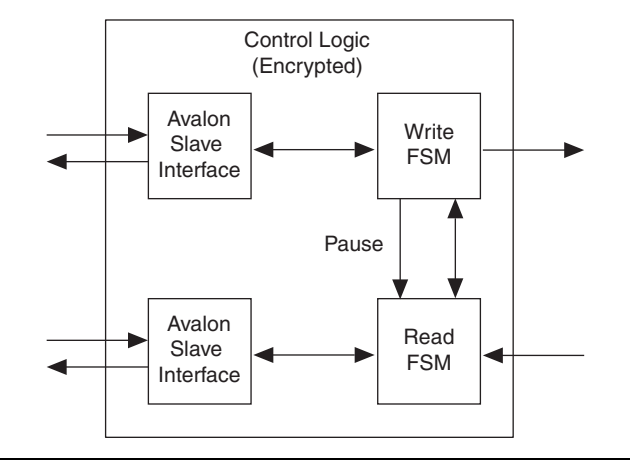

The basic architecture comprises two separate almost independent channels. The write channel sends data to the memory. The read channel receives the data. The address port on the QDRII SRAM interface is shared— a write takes precedence when simultaneous reads and writes occur. On the Avalon interface, all the signals are independent.

The write channel comprises an Avalon interface and a small pipeline to perform two-cycle bursts. A finite state machine (FSM) controls the signaling to the Avalon interface and deals with the data from Avalon interface. The data and address are then passed to the I/O and sent to the memory.

Similarly for the read channel, a FSM controls the signaling to the Avalon interface and deals with the data going to Avalon interface. The read command is passed to the QDRII SRAM interface and the data is captured when arriving back. Simultaneous read and write operations may lead to pauses on the Avalon read interface.

### **Resynchronization & Pipeline Logic**

Figure 3–3 shows the resynchronization and pipeline logic block diagram.

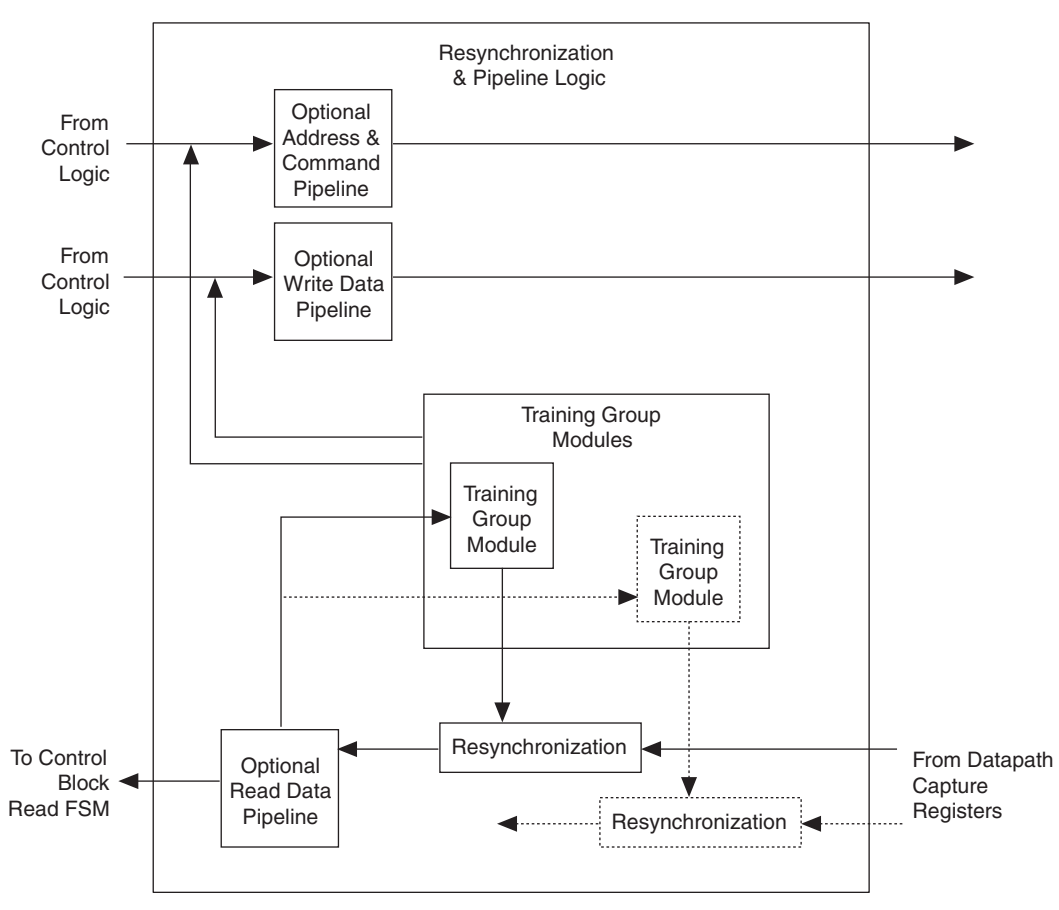

Figure 3–3. Resynchronization & Pipeline Logic Block Diagram

Address & Command Pipeline

The optional address and command pipeline pipelines all commands and addresses by a predefined number of cycles.

#### Write Data Pipeline

The write data pipeline pipelines the write data by a specified number of clock cycles. The number of pipelines is equal to the address and command pipelines, because the controller already aligns the data, address and command correctly, therefore the amount of delay going to the I/O is identical.

#### Training Group Module

The training group module sends all the control, data, and address during training; it reverts to the controller-issued signals after training. It also pauses the controllers for the duration of the training and sends some feedback to the resynchronization logic to realign the pointers to get to the desired latency. To ensure stability the read pointer is aligned only after the DLL is stable. The write pointer is synchronously reset after the read pointer. You can view the training signals from outside the example design.

#### Read Data Pipeline

The optional read data pipeline pipelines the data after it is resynchronized by a predefined number of cycles.

#### Resynchronization Logic

The resynchronization logic transfers the data from the QDRII SRAM clock domain onto the system clock domain.

A small dual-port RAM block resynchronizes the data onto the system clock. It writes and reads data every cycle. The frequency is the same on either side.

The amount of buffering in the dual-port RAM automatically compensates for any phase effects. However, there is no way of knowing in which cycle the data is valid. Also the latency may vary from board to board, even device to device depending on the timing relationship of the clocks. Thus the training group module guarantees that each QDRII device has the same read latency and that the latency is fixed and known at startup.

Data is sent to a specific address. The same address is read at the same time. It takes a certain amount of time to propagate the first data to the memory and read it back. This first set of clock cycles is deemed invalid and is not taken into account. When this initialization time has elapsed, the training group module monitors the data coming back and checks for its validity.

When the training group module detects a pattern, it checks to see if it is too early, too late, or on time. If the pattern is too early, the pointer moves by one; too late, the pointer moves by one in the other direction. The training group module retrains until the pointer is correct.

The RAM size ensures there is minimal latency, but there is enough slack to compensate for the training pattern realignment.

### Datapath

Figure 3–4 on page 3–6 shows the datapath block diagram.

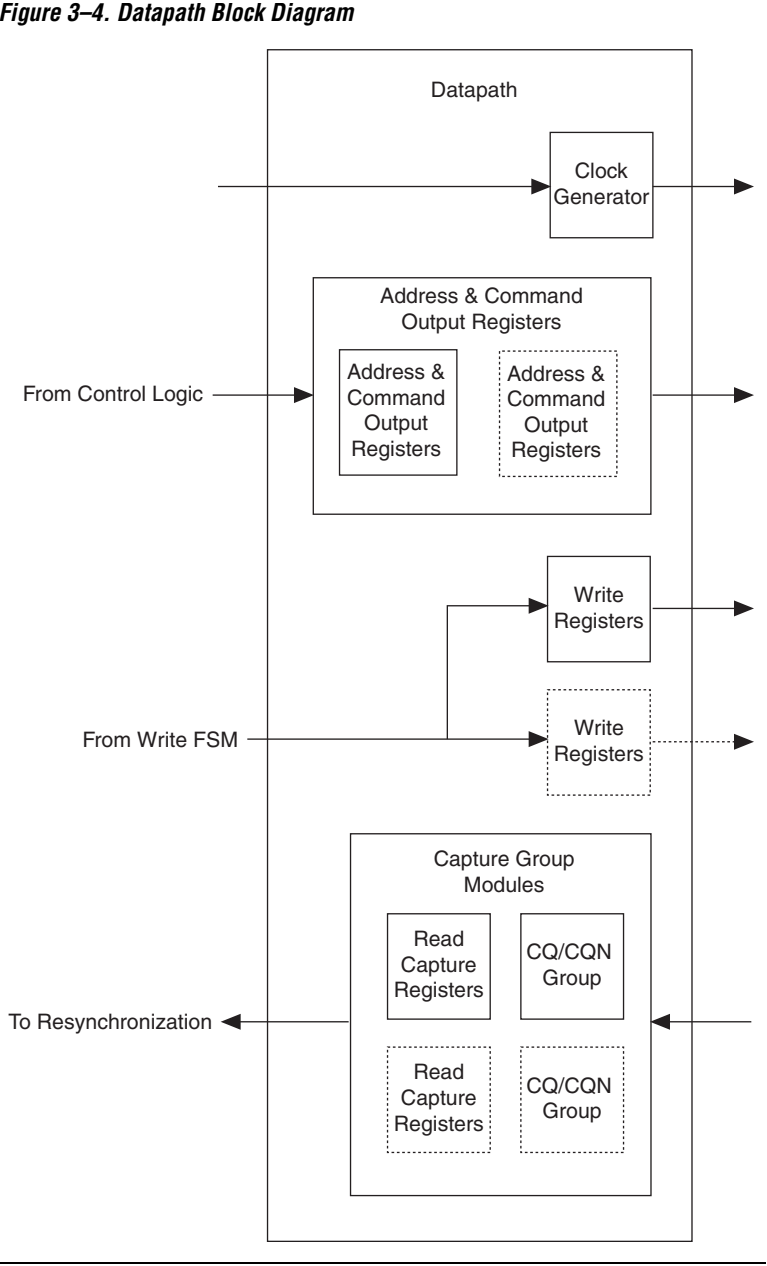

Figure 3–4. Datapath Block Diagram

#### Clock Generator

The clock generator generates the memory signals k and kn. The clocks are derived from the PLL-generated clock and are shifted by  $90^{\circ}$  to the system clock.

#### Address & Command Output Registers

The address and command output registers generate the following outputs:

- Address
- Read
- Write
- Write byte enable

There is one set of signals per device on a board.

With more than one device on a board, a suffix indicates the width position and depth position. The width can be anything up to what the device supports (for example, you can make a 72-bit interface out of four 18-bit interface). The depth is limited to 2.

For a device depth of two, you must connect the reads and writes to each device. The top address bit going into the address command top-level file is a device select, which selects device 0 or 1 by setting the read and write of the unused device to 1.

#### Write Registers

The write registers comprise write I/O blocks going to the memory. For each memory in width, the controller creates a data bus. For a device depth of two, the controller shares the data bus between the two devices.

#### The Capture Group Module

The capture group module comprises the following elements:

- CQ/CQN group module
- Read capture registers

The controller uses the 90°–shifted cq and cqn clocks for the capture registers of the q bus.

When captured, the controller synchronizes the two words on a double width bus.

With more than one device, one cq/cqn pair and q bus are connected per device in the width direction. For a device depth of two, it shares the q and cq/cqn signals.

All the signals go out of the block with their associated internal cq clock, so you can use Altera's resynchronization scheme or implement your own.

Altera recommends the following read capture implementation for data captures from QDRII SRAM devices when using complementary echo clocks (cq and cqn signals).

The Stratix II IOE contains two input registers and a latch. The cq and cqn echo clock signals clock the positive and negative half-cycle registers during reads. The latch holds the negative half-cycle data until the next rising edge on cq. However, the latch in the IOE is not recommended when the complementary clocks do not have 50% duty cycle or skew, because the latch, controlled by the cq clock, is still transparent until just after the register clocked on the cqn signal captures the data.

Instead, the captured read data is recaptured with the cq echo clock in the FPGA fabric using a zero-cycle path. The cq echo clock is routed into the FPGA fabric using dedicated clock routing (Altera recommends global routing) to provide minimum clock skew across all recapture registers. If you do not have enough global clock network resources, you have the option of using the regional clock network. Routing the cq over a clock network adds delay. The Quartus II software fitter places and routes the recapture registers so that the data delay is sufficient to meet the setup and hold requirements at the device registers.

P

You should only use regional routing if you run out of the global clock networks.

Figure 3–5 shows a block diagram of the new read capture implementation.

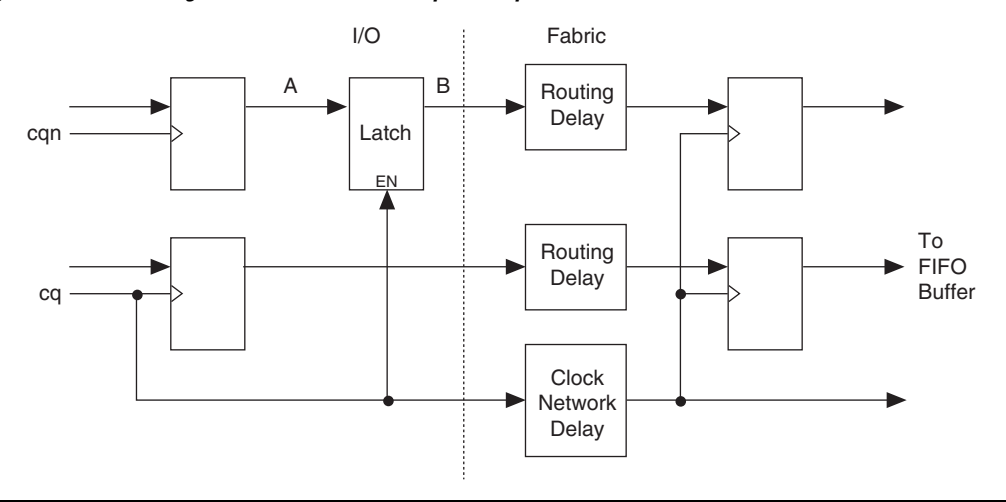

Figure 3–5. Block Diagram of the New Read Capture Implementation

The data from the latch becomes valid following the rising edge of the cq signal (when the latch becomes transparent) and, in a worst-case condition, becomes invalid following the rising edge of cqn signal (when roughly half a cycle =  $t_{KHKH}$ ), which is done by creating a zero-cycle path between the latch and a device register. The data is re-captured in the device using the same edge of the cq signal that makes the latch transparent. Both the cq signal and the data cross the IOE-to-device boundary where they are delayed. The cq signal is delayed by slightly more than by the data needed to meet the setup time for this register. However, the delay is not enough to violate its hold time, which is related to the rising edge of cqn signal. Because the data is recaptured in the FPGA while the latch is valid, the IOE capture register timing margins are not impacted.

Figure 3–6 is a timing diagram of the IOE that assumes the latch is still transparent when cqn rising edge occurs. The real B, expected B, and delayed cq signals represent the data and clock to the re-capture registers. The output of latch B is either real B or expected B, depending on the relationship between cq and cqn. To cover both cases, the usable part of B signal should be captured before going to the resynchronization FIFO buffers. Routing delay aligns the data with the clock.

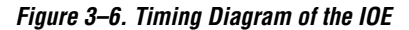

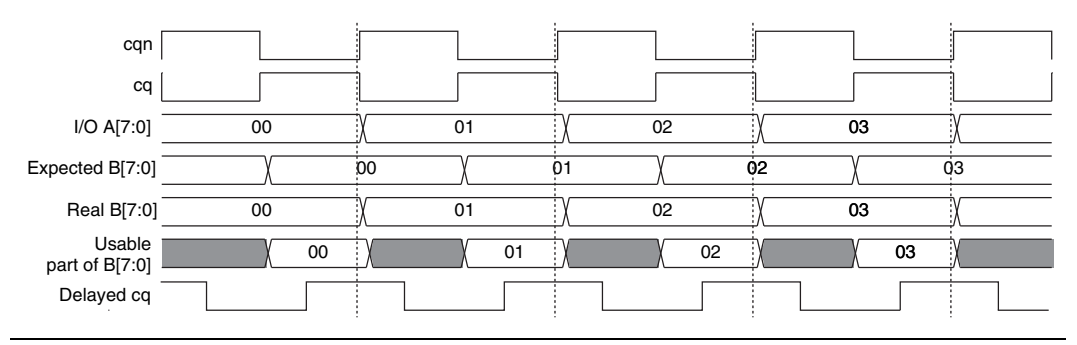

OpenCore Plus Time-Out Behavior OpenCore Plus hardware evaluation can support the following two modes of operation:

- Untethered—the design runs for a limited time
- Tethered—requires a connection between your board and the host computer. If tethered mode is supported by all megafunctions in a design, the device can operate for a longer time or indefinitely

All megafunctions in a device time out simultaneously when the most restrictive evaluation time is reached. If there is more than refer to one megafunction in a design, a specific megafunction's time-out behavior may be masked by the time-out behavior of the other megafunctions.

For MegaCore functions, the untethered time out is 1 hour; the tethered time out value is indefinite.

Your design stops working after the hardware evaluation time expires, the reads and writes go low, and the wait output goes high.

For more information on OpenCore Plus hardware evaluation, refer to "OpenCore Plus Evaluation" on page 1–3 and AN 320: OpenCore Plus Evaluation of Megafunctions.

Interfaces & Signals

This section describes the following topics:

- "Interface Description" on page 3–10
- "Signals" on page 3–22

#### Interface Description

This section describes the following Avalon interface requests:

Writes

Reads

Simultaneous Read & Write Timing

For more information on the Avalon interface, refer to the *Avalon Interface Specifications*.

#### Writes

This section discusses the following topics:

- "Isolated Write" on page 3–11
- "Bursts" on page 3–13
- "Bursts with Pauses" on page 3–14

If the address is the consecutive, you can have consecutive write cycles (refer to "Bursts" on page 3–13). Non-consecutive addresses are split into two transfers and you must pause a transfer (refer to "Bursts with Pauses" on page 3–14).

#### **Isolated Write**

Figure 3–7 shows an isolated write transaction on a burst of four (narrow mode). The Avalon interface receives a write request, which the controller immediately accepts. It then transfers the write data (the exact timing may vary) to the QDRII SRAM interface. As it receives only half the required data for a burst of four, it masks the second part of the burst on the QDRII SRAM interface as invalid.

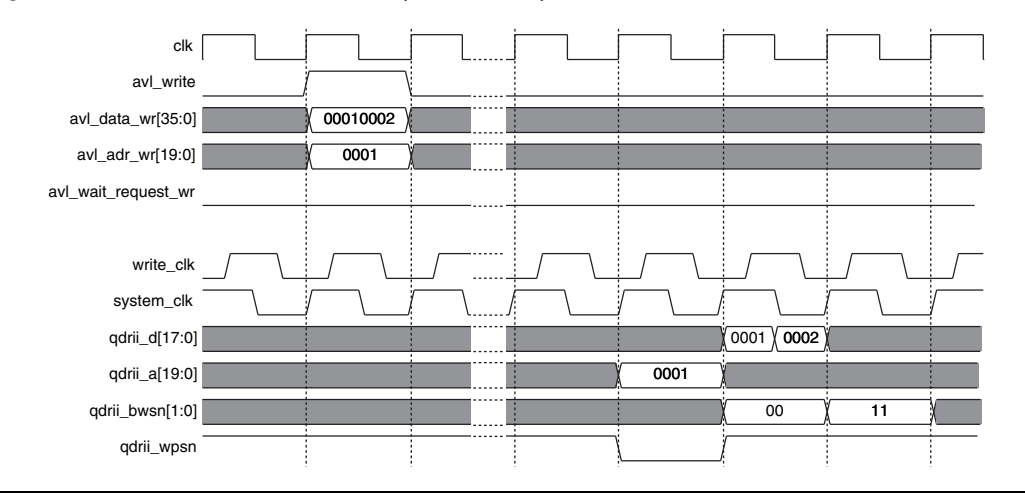

Figure 3–7. Isolated Write—Burst of Four (Narrow Mode)

Figure 3-8 shows a burst of two, the controller takes the data straight away and puts it on the QDRII SRAM interface a few cycle later (the exact timing may change). Because it takes as many Avalon clock cycles as QDRII SRAM clock cycles to write the data, you can put write accesses back-to-back. The write cycles have no influence on the read cycles as the address is put on half a clock cycle.

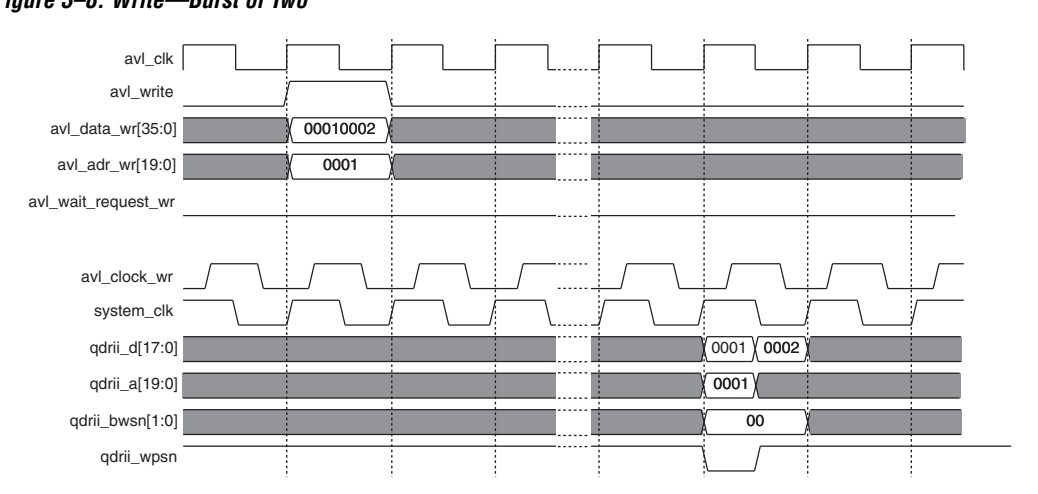

Figure 3–8. Write—Burst of Two

Figure 3–9 on page 3–13 shows a burst of four (wide mode), all the data is present in one clock cycle. After one Avalon write, you can transfer data for two clock cycles on the QDRII SRAM interface. In this example, all the data bits are valid and the byte mask is set to enable the whole transfer.

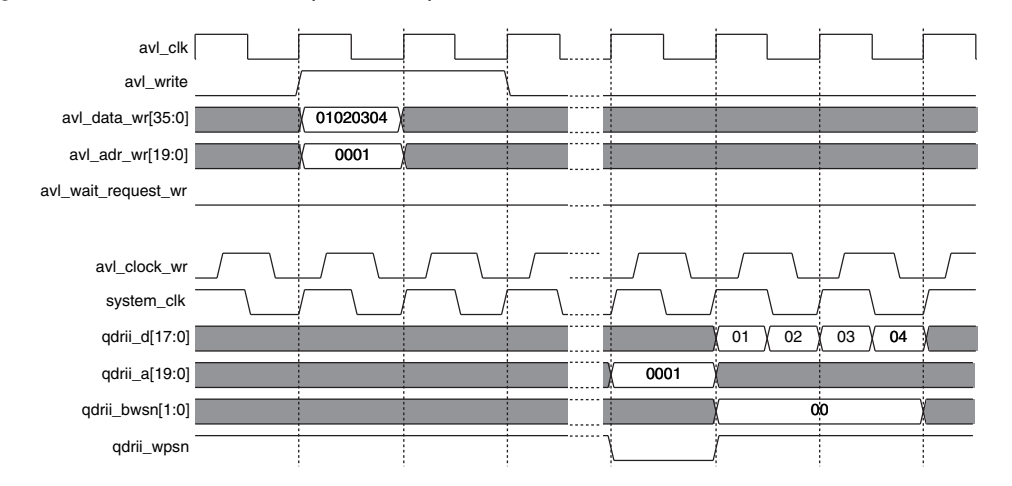

Figure 3–9. Write—Burst of Four (Wide Mode)

#### Bursts

Bursts are only possible on the Avalon side in the burst of two mode, where you can transfer data every clock cycle and in bursts of four (narrow mode). It is not possible in the burst of four (wide mode), because it takes two QDRII SRAM clock cycles to transfer one Avalon clock cycle of data.

Figure 3–10 on page 3–14 shows the burst of four (narrow mode). When two write requests are sent on the Avalon interface at consecutive addresses, the controller automatically concatenates them and transfers them to the QDRII SRAM, if the first one is an even address. If more data is coming in the following cycle, it is also sent straight away, without any pause.

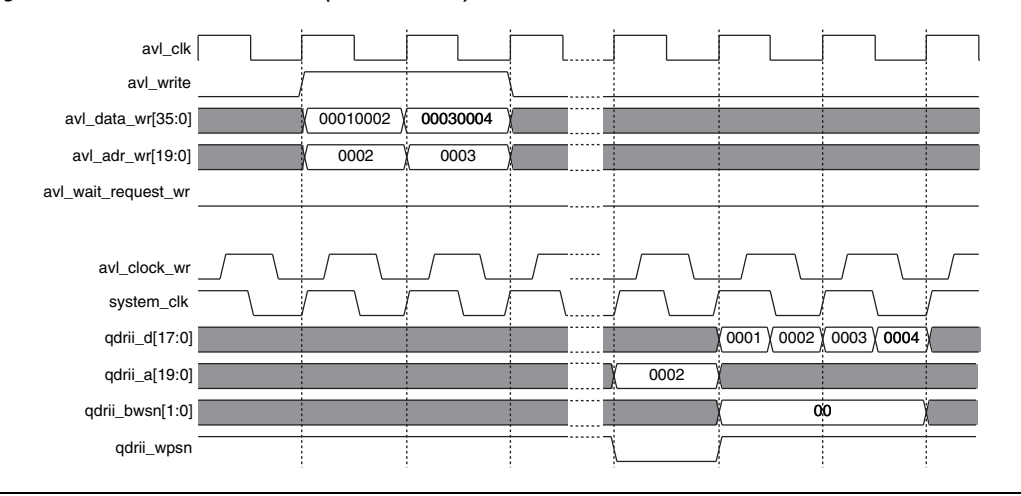

Figure 3–10. Write—Burst of Four (Narrow Mode)

This section does not illustrate the burst of two example, because you can transfer any data at any address in every Avalon clock cycle. The timing of the qdrii\_a signal is different, refer to Figure 3–7 on page 3–11.

#### **Bursts with Pauses**

There are no pauses when using a burst of two memories. For the burst of four, there are some pauses (depending on the mode). In narrow mode, if the transfers are to consecutive addresses all the time, no pause occurs. If the transfers are to non-consecutive addresses, a pause may occur, refer to Figure 3–11 on page 3–15. a pause occurs only in the following conditions:

- A one-cycle write to address <a> followed straight away by a twocycle transfer to addresses <b> and <b + 1>
- The second half of the transfer to <b> is paused for a clock cycle

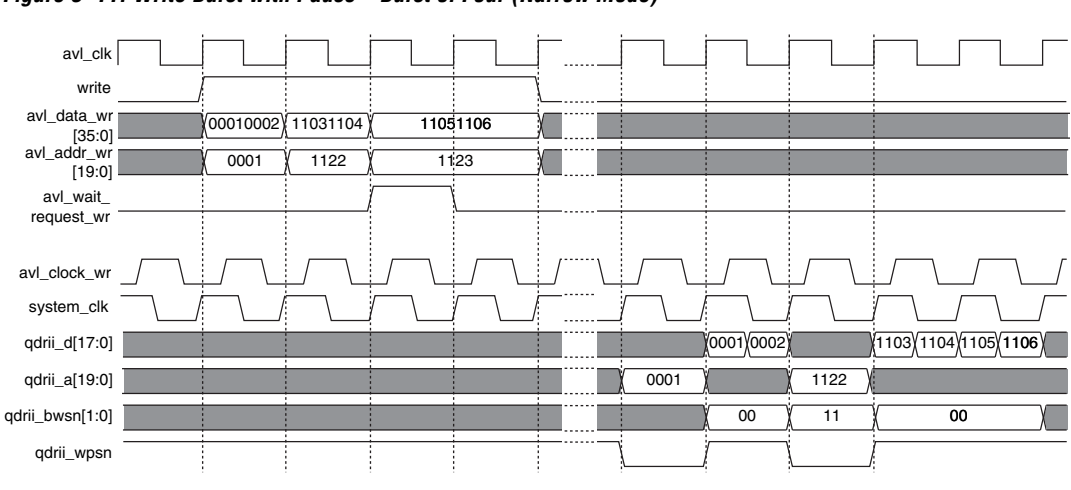

Figure 3–11. Write Burst with Pause—Burst of Four (Narrow Mode)

For a burst of four (wide mode), you cannot transfer more than one write request every other cycle, because it takes two cycles on the QDRII SRAM side to send the data. Therefore, if two consecutive writes arrive, the controller pauses the second one for one clock cycle.

#### Reads

This section discusses the following topics:

- "Isolated Read" on page 3–15
- "Burst" on page 3–17
- "Bursts with Pauses" on page 3–18

#### **Isolated Read**

Figure 3–12 on page 3–16 shows a read request from the Avalon read interface for a burst of four. The Avalon read FSM issues a latent read and transfers the data back at a later stage, which frees the Avalon interface. The controller transfers the read to the QDRII SRAM. A few cycles later (timing is not accurate), the data arrives, in synchronization with the cq and cqN clocks. Even though only one set of data was requested, the memory send two sets of data. The controller captures and resynchronizes the data onto the system clock and it appears on the Avalon interface a few cycles later. The controller asserts avl\_data\_read\_valid with the data to validate the data cycle.

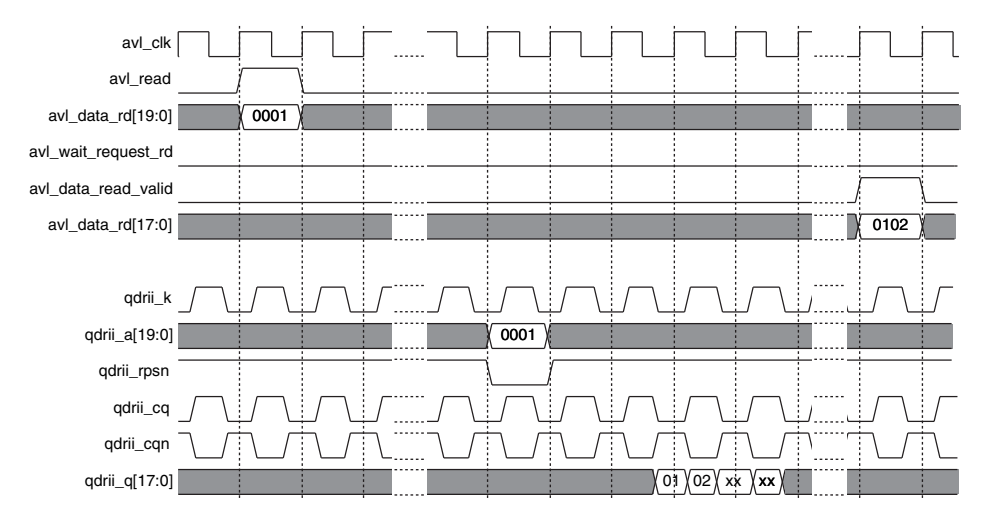

Figure 3–12. Isolated Read—Burst of Four (Narrow Mode)

Figure 3–13 shows a single read request from the Avalon interface for a burst of two. The principle is identical to the burst of four, but all the data bits coming back are transferred onto the Avalon interface. The timing on the QDRII SRAM interface is slightly different as the address is only present for half a clock cycle.

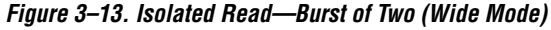

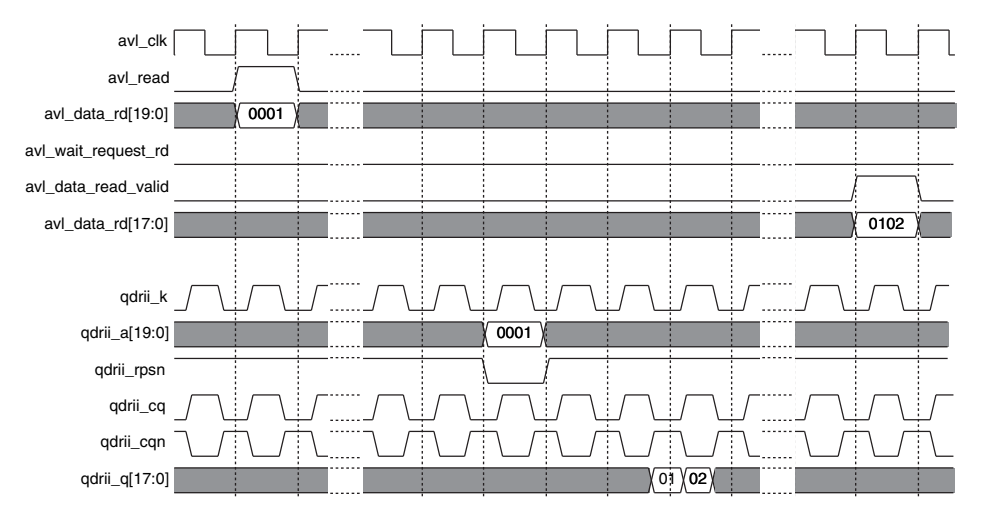

Figure 3–14 shows the behavior of a single read request for a burst of four (wide mode). The read occurs on the Avalon interface, the slave issues a latent read answer. The read command is sent to the memory with the address.

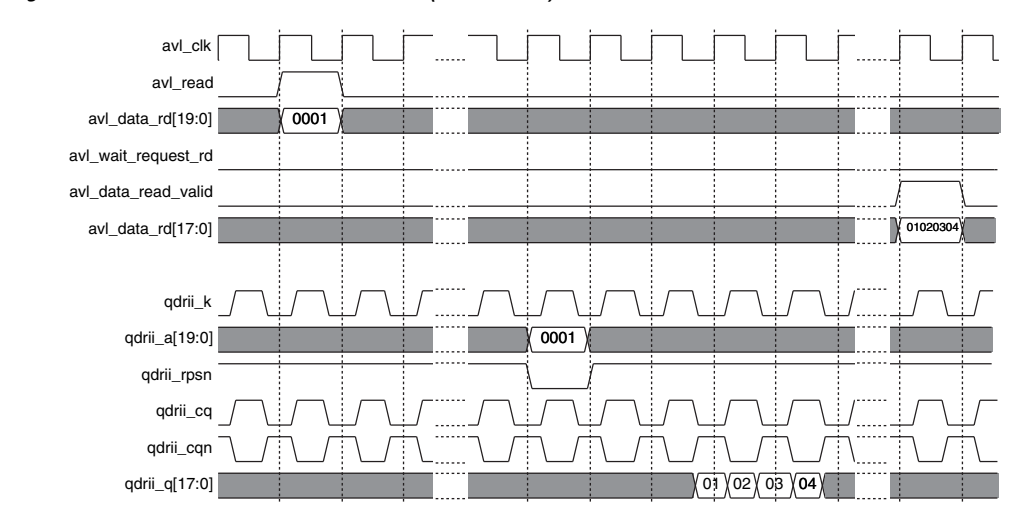

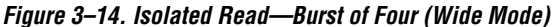

#### Burst

Bursts only apply to burst of four, (narrow mode), refer to Figure 3–15 on page 3–18. For the other two modes, there is no such concept as all the data required on the QDRII SRAM interface is available for a single Avalon read. The burst consists of two consecutive read requests. The controller sends one read request to the memory, which returns the four half cycles of value. After resynchronization, the data is sent back to the Avalon interface.

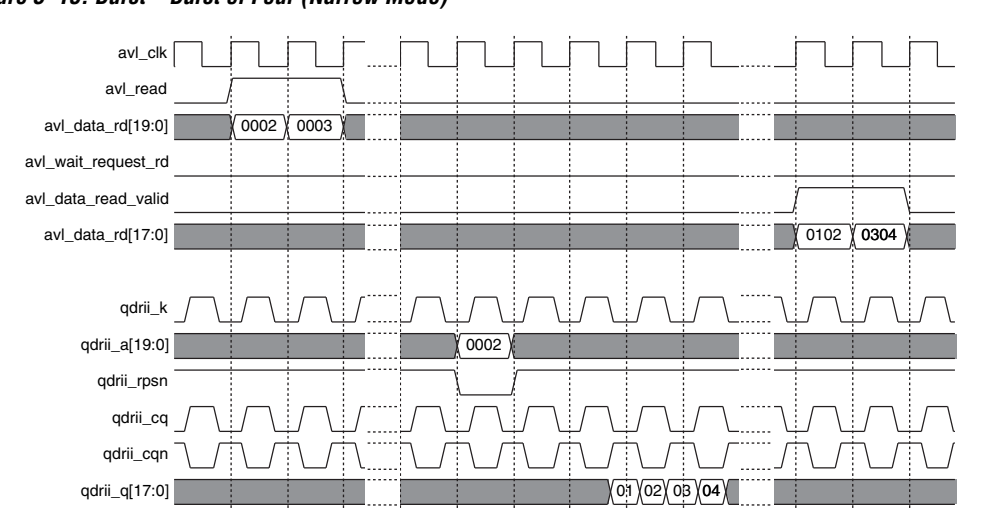

Figure 3–15. Burst—Burst of Four (Narrow Mode)

#### **Bursts with Pauses**

Bursts with pauses only applies to bursts of four, (narrow mode). When several read requests to non-consecutive addresses occur, it takes more time to get the data from the memory (it take two cycles per read access) than time needed to request them. Figure 3–16 on page 3–19 shows a read followed by two reads to consecutive addresses. As the first two requests are not to consecutive addresses, the controller has to pause the read requests to insert a clock cycle. The following two reads still get concatenated to make a burst of four, avoiding loss of bandwidth.

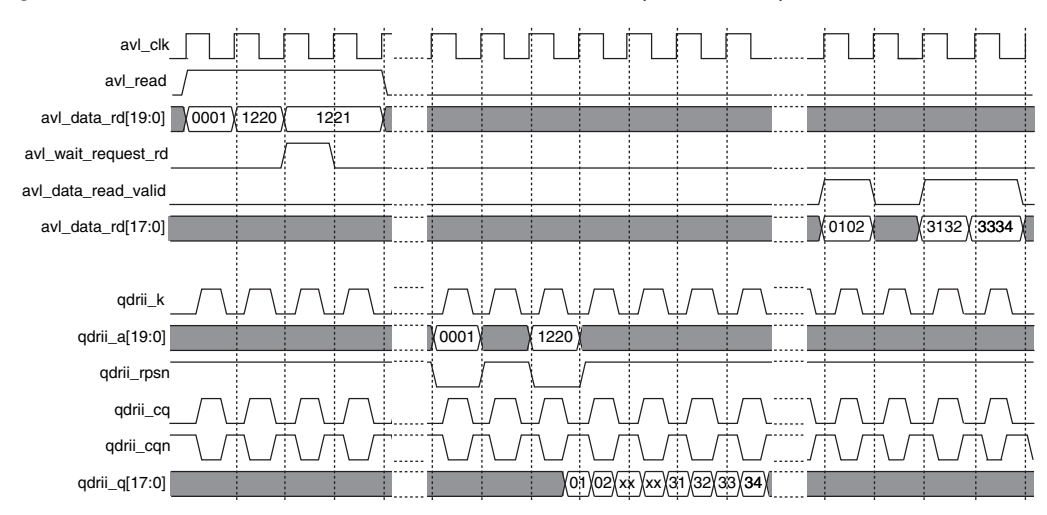

Figure 3–16. Burst with Non-Consecutive Address—Burst of Four (Narrow Mode)

#### Simultaneous Read & Write Timing

This section discusses the following topics:

- "Burst of Four (Narrow Mode)" on page 3–19
- "Burst of Two" on page 3–20
- "Burst of Four (Wide Mode)" on page 3–21

The QDRII SRAM protocol allows simultaneous reads and writes to the memory. As the address bus is shared between the read and write, if a concurrent read and write occurs, some arbitration may be necessary.

#### Burst of Four (Narrow Mode)

For a burst of four, you cannot send a read and a write request during the same clock cycle. Because it takes two clock cycle per transfer, you can alternate reads and writes every other cycle. Thus you lose no bandwidth apart from an initial one clock cycle on either the read or the write.

When a read and a write arrive at the same time, the write takes priority over the read. For a continuous read and write, there is a one off pause on the read side, refer to Figure 3–17 on page 3–20.

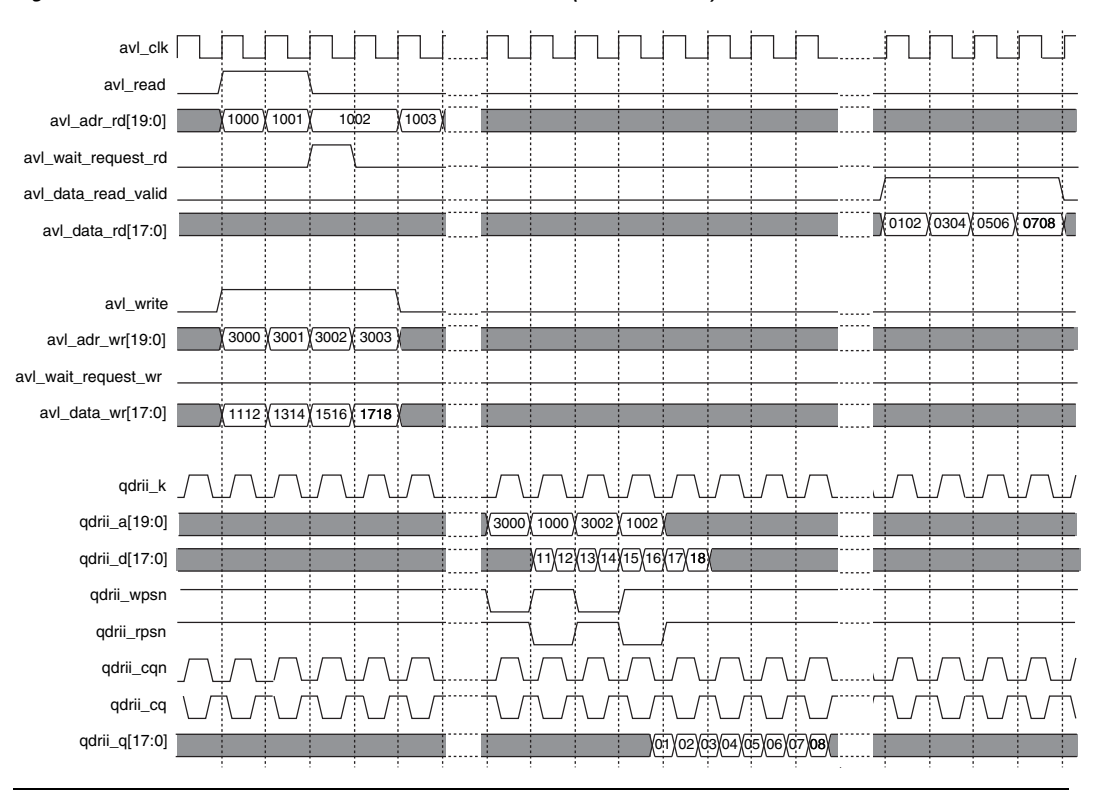

Figure 3–17. Simultaneous Read & Write—Burst of Four (Narrow Mode)

#### **Burst of Two**

For the burst of two, the protocol already allows simultaneous reads and writes by asserting readn and writen and their respective addresses for only half a clock cycle. No arbitration on the Avalon interface is required and you can use the full bandwidth, without even losing any initial cycles. Figure 3–18 on page 3–21 shows concurrent reads and writes in a burst of two configuration.

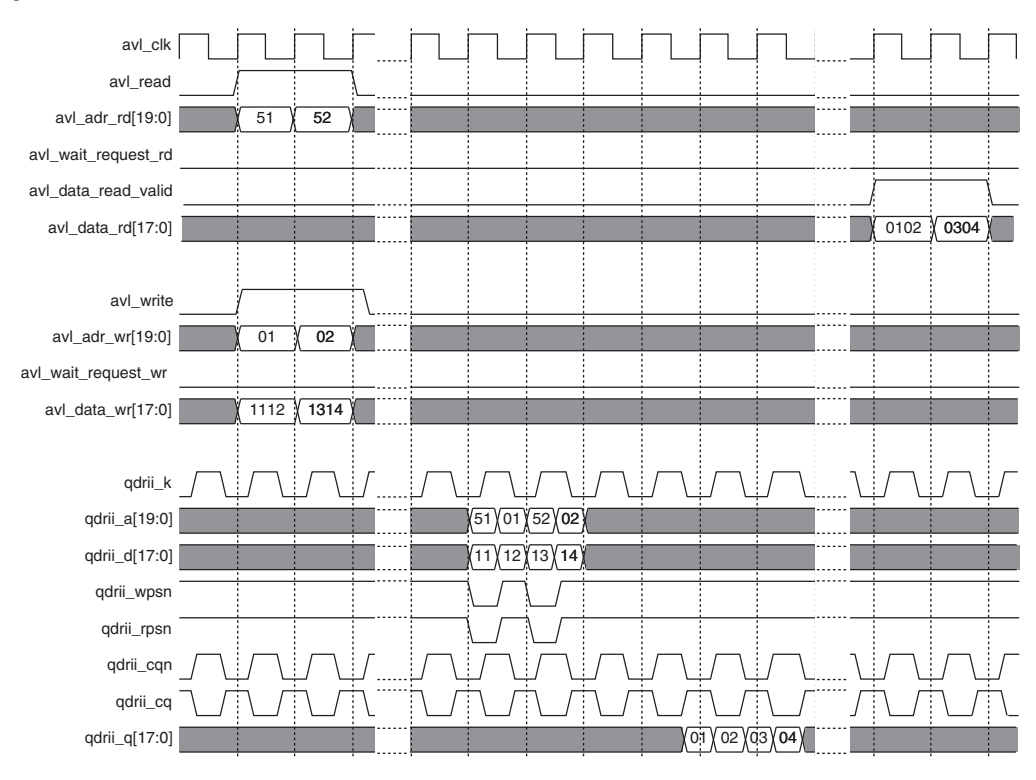

Figure 3–18. Simultaneous Read & Write—Burst of Two

#### Burst of Four (Wide Mode)

For the burst of four (wide mode) all the data is present in one clock cycle. Similarly to the two cycles, you must alternate the read and write commands on the QDRII SRAM interface. As a result, there is a pause when both the read and write commands arrive simultaneously on the Avalon interfaces. The first read is buffered and then the consecutive read is delayed by one clock cycle, refer to Figure 3–19 on page 3–22.

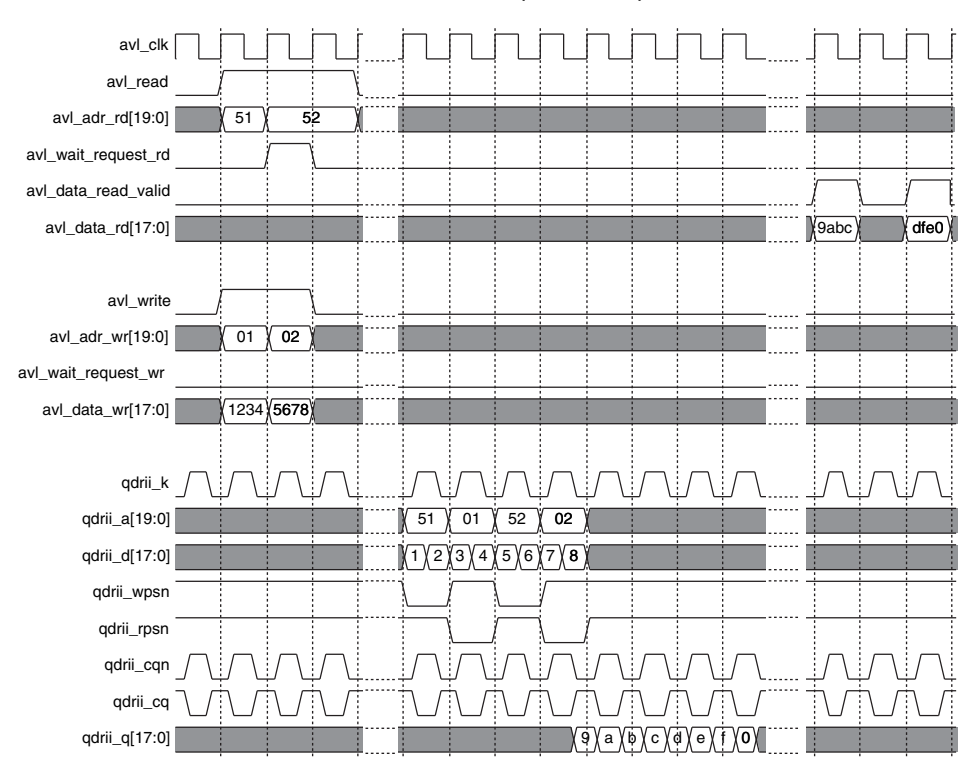

Figure 3–19. Simultaneous Read & Write—Burst of Four (Wide Mode)

## Signals

Table 3–1 shows the system signals.

| Table 3–1. System Signals (Part 1 of 2) |           |                                                                                                    |  |
|-----------------------------------------|-----------|----------------------------------------------------------------------------------------------------|--|
| Signal                                  | Direction | Description                                                                                              |  |
| avl_clk                                 | Input     | System clock derived from the PLL.                                                                       |  |
| avl_clk_wr                              | Input     | Write clock derived from the PLL.                                                                        |  |
| avl_resetn                              | Input     | Reset signal, which you can assert<br>asynchronously, but you must<br>deassert synchronously to avl_clk. |  |
| dll_delay_ctrl[6]                       | Input     | Delay bus for DLL to shift DQS inputs.<br>DQS mode only.                                                 |  |

| Table 3–1. System Signals (Part 2 of 2) |           |                                                                                                    |  |
|-----------------------------------------|-----------|----------------------------------------------------------------------------------------------------|--|
| Signal                                  | Direction | Description                                                                                                    |  |
| non_dqs_capture<br>_clock               | Input     | Non-DQS capture mode clock.                                                                                                    |  |
| training_done                           | Output    | Asserted when the training of the core is complete.                                                                                       |  |
| training_incorrec<br>t                  | Output    | The core is nonfunctional.<br>Asserted when the training reaches<br>the maximum number of iterations but<br>fails to adjust the pointers. |  |
| training_pattern_<br>not_found          | Output    | The core is nonfunctional. The training must find a positive edge on the bit 0 of data. The core did not find this edge.                  |  |

Table 3–2 shows the Avalon write signals.

| Table 3–2. Avalon Write Signals |                            |           |                                                                 |
|---------------------------------|----------------------------|-----------|-----------------------------------------------------------------|
| Signal                          | Width (Bits)               | Direction | Description                                                     |
| avl_addr_wr                     | ≤21                        | Input     | Avalon write address.                                           |
| avl_byteen_wr                   | 2, 4, 8, or 16             | Input     | Byte enable (active low).                                       |
| avl_chipselect_wr               | 1                          | Input     | Device select for the write port.                               |
| avl_data_wr                     | 18, 36, 72,<br>144, or 288 | Input     | Avalon data write from master.                                  |
| avl_write                       | 1                          | Input     | Avalon write request.                                           |
| avl_wait_request_<br>wr         | 1                          | Output    | Avalon write wait—the transaction does not occur on this cycle. |

Table 3–3 shows the Avalon read signals.

| Table 3–3. Avalon Read Signals (Part 1 of 2) |                            |           |                                  |
|----------------------------------------------|----------------------------|-----------|----------------------------------|
| Signal                                       | Width (Bits)               | Direction | Description                      |
| avl_addr_rd                                  | ≤21                        | Input     | Avalon read address.             |
| avl_byteen_rd                                | 2 to 16                    | Input     | Byte enable (active low).        |
| avl_chipselect_rd                            | 1                          | Input     | Device select for the read port. |
| avl_read                                     | 1                          | Input     | Avalon read request.             |
| avl_data_rd                                  | 18, 36, 72,<br>144, or 288 | Output    | Avalon read data to master.      |

| Table 3–3. Avalon Read Signals (Part 2 of 2) |              |           |                                                                   |  |
|----------------------------------------------|--------------|-----------|-------------------------------------------------------------------|--|
| Signal                                       | Width (Bits) | Direction | Description                                                       |  |
| avl_datavalid_rd                             | 1            | Output    | Avalon read data valid—the data is sent concurrent to the signal. |  |
| avl_wait_request_<br>rd                      | 1            | Output    | Avalon read wait—the transaction does not occur on this cycle.    |  |

Table 3–4 shows the QDRII memory signals.

| Table 3–4. QDRII Memory Signals |              |           |                                                                     |  |
|---------------------------------|--------------|-----------|---------------------------------------------------------------------|--|
| Signal                          | Width (Bits) | Direction | Description                                                         |  |
| qdrii_a                         | ≤21          | Output    | Address bus.                                                        |  |
| qdrii_bwsn                      | ≤ 8          | Output    | Byte enable to memory.                                              |  |
| qdrii_cq                        | ≤ 9          | Input     | Free running clock from memory.                                     |  |
| qdrii_cqn                       | ≤ 9          | Input     | Free running clock from memory.                                     |  |
| qdrii_d                         | ≤72          | Output    | Data out.                                                           |  |
| qdrii_k                         | ≤9           | Output    | Free running clock to memory.                                       |  |
| qdrii_kn                        | ≤9           | Output    | Free running clock to memory.                                       |  |
| qdrii_q                         | ≤72          | Input     | Data in from memory.                                                |  |
| qdrii_rpsn                      | ≤8           | Output    | Read signal to memory. Active low and reset in the inactive state.  |  |
| qdrii_wpsn                      | ≤8           | Output    | Write signal to memory. Active low and reset in the inactive state. |  |

Table 3–5 shows the datapath interface signals.

| Table 3–5. Datapath Interface Signals (Part 1 of 2) |                 |           |                                                              |  |
|-----------------------------------------------------|-----------------|-----------|--------------------------------------------------------------|--|
| Name                                                | Width<br>(Bits) | Direction | Description                                                  |  |
| clk                                                 | -               | Input     | Clock.                                                       |  |
| control_a_rd                                        | 17:0            | Input     | Read address from the pipeline and resynchronization logic.  |  |
| control_a_wr                                        | 17:0            | Input     | Write address from the pipeline and resynchronization logic. |  |
| control_bwsn                                        | 3:0             | Input     | Byte enable from the pipeline and resynchronization logic.   |  |
| control_rpsn                                        | -               | Input     | Read from the pipeline and resynchronization logic.          |  |
| control_wdata                                       | 35:0            | Input     | Write data from the pipeline and resynchronization logic.    |  |

| Table 3–5. Datapath Interface Signals (Part 2 of 2) |                 |           |                                                                                                    |  |
|-----------------------------------------------------|-----------------|-----------|----------------------------------------------------------------------------------------------------|--|
| Name                                                | Width<br>(Bits) | Direction | Description                                                                                              |  |
| control_wpsn                                        | -               | Input     | Write signal from the pipeline and resynchronization logic.                                              |  |
| dll_delay_ctrl                                      | 5:0             | Input     | DLL delay control from the top-level design to shift the $\mathbb{C}\mathbb{Q}$ by a nominal 90 degrees. |  |
| capture_clock                                       | -               | Output    | Capture clocks (CQ into soft logic) to the pipeline and resynchronization logic.                         |  |
| captured_data                                       | 35:0            | Output    | Captured data—data after the IO to pipeline and resynchronization logic.                                 |  |

Table 3–6 shows the datapath.

| Table 3–6. Pipeline & Resynchronization Logic Signals |                 |           |                                                     |  |
|-------------------------------------------------------|-----------------|-----------|-----------------------------------------------------|--|
| Name                                                  | Width<br>(Bits) | Direction | Description                                         |  |
| avl_control_a_rd                                      | 17:0            | Input     | Read address from the control logic.                |  |
| avl_control_a_wr                                      | 17:0            | Input     | Write address from the control logic.               |  |
| avl_control_bwsn                                      | 3:0             | Input     | Byte enable from the control logic.                 |  |
| avl_control_rpsn                                      | -               | Input     | Read from the control logic.                        |  |
| avl_control_wdata                                     | 35:0            | Input     | Write data from the control logic.                  |  |
| avl_control_wpsn                                      | -               | Input     | Write from the control logic.                       |  |
| capture_clock                                         | -               | Input     | Clocks from the datapath (CQ into soft logic).      |  |
| captured_data                                         | 35:0            | Input     | Data captured by IO from datapath.                  |  |
| clk                                                   | -               | Input     | Clock.                                              |  |
| reset                                                 | -               | Input     | Reset.                                              |  |
| control_a_rd                                          | 17:0            | Output    | Read address to datapath.                           |  |
| control_a_wr                                          | 17:0            | Output    | Write address to datapath.                          |  |
| control_bwsn                                          | 3:0             | Output    | Byte enable to datapath.                            |  |
| control_rdata                                         | 35:0            | Output    | Read data after resynchronization to control logic. |  |
| control_rpsn                                          | -               | Output    | Read to datapath.                                   |  |
| control_wdata                                         | 35:0            | Output    | Write data to datapath.                             |  |
| control_wpsn                                          | -               | Output    | Write to datapath.                                  |  |
| training_done                                         | -               | Output    | Initial training done to control logic.             |  |

## Device-Level Configuration

This section describes the following topics:

- "PLL Configuration" on page 3–26
- "Example Design" on page 3–27
- "Constraints" on page 3–29

### **PLL Configuration**

IP Toolbench creates up to two example PLLs in your project directory, which you can parameterize to meet your exact requirements. IP Toolbench generates the example PLLs with an input to output clock ratio of 1:1 and a clock frequency you entered in IP Toolbench. In addition IP Toolbench sets the correct phase outputs on the PLLs' clocks. You can edit the PLLs to meet your requirements with the altpll MegaWizard Plug-In. IP Toolbench overwrites your PLLs in your project directory unless you turn off the **Reset PLL to default setting** option.

The external clocks are generated using standard I/O pins in double data rate I/O (DDIO) mode (using the altddio\_out megafunction). This generation matches the way in which the write data is generated and allows better control of the skew between the clock and the data to meet the timing requirements of the QDRII SRAM.

The PLL has the following outputs:

- Output c0 drives the system clock that clocks most of the controller including the state machine and the local interface.
- Output c1 drives the write clock that lags the system clock by 90°.

The recommended configuration for implementing the QDRII SRAM controller in a Stratix series is to use a single enhanced PLL to produce all the required clock signals. No external clock buffer is required as the Altera device can generate clock signals for the QDRII SRAM devices.

For Stratix II devices, if you turn off **DQS mode**, you enable fed-back resynchronization, which uses a fed-back clock to resynchronize the data.

Figure 3–20 on page 3–27 shows the recommended PLL configuration.

Figure 3–20. PLL Configuration

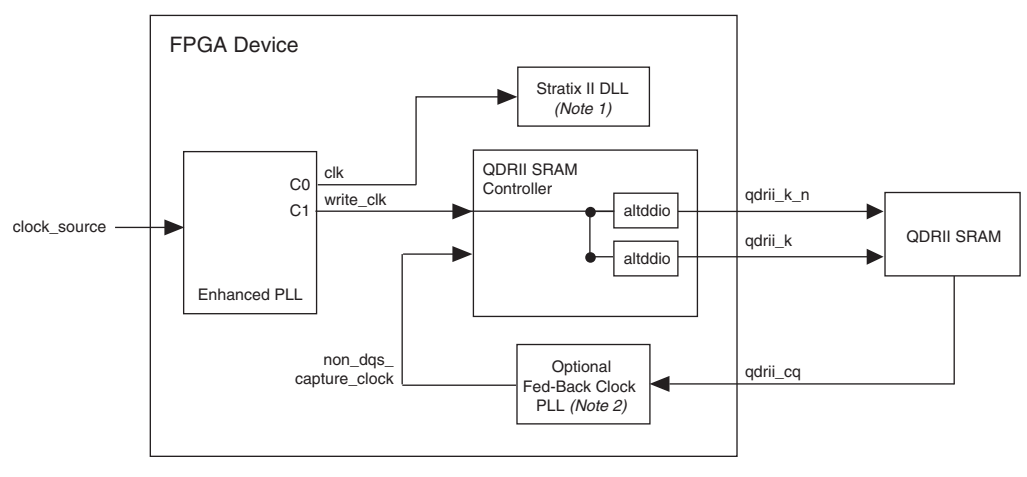

Notes to Figure 3–20:

- (1) Stratix II devices only.
- (2) Non-DQS mode only.

### **Example Design**

IP Toolbench creates an example design that shows you how to instantiate and connect up the QDRII SRAM controller. The example design is a working system that can be compiled and used for both static timing checks and board tests. It also instantiates an example PLL and shows you how to generate the external clocks for the QDRII SRAM device.

The example design consists of the QDRII SRAM controller, some driver logic to issue read and write requests to the controller, and a PLL to create the necessary clocks. The asynchronous reset, avl\_resetn, drives the reset logic, which resets the PLL and all the logic. When the PLL is locked and avl\_resetn is deasserted, the reset to the core, soft\_reset\_n, is also deasserted. If the PLL lock is lost, the reset logic issues a reset.

Figure 3–21 on page 3–28 shows the testbench and the example design.

Figure 3–21. Testbench & Example Design

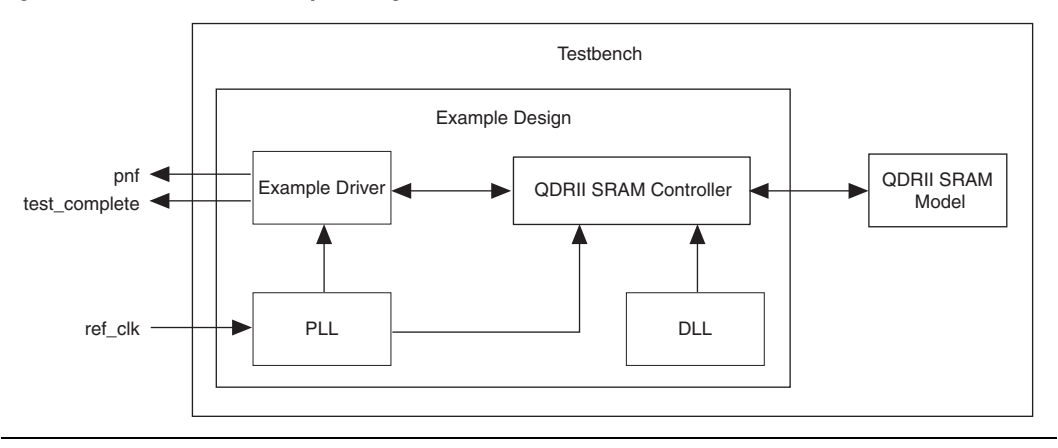

Table 3–7 describes the files that are associated with the example design and the testbench.

| Table 3–7. Example Design & Testbench Files                             |                                                                  |  |  |
|-------------------------------------------------------------------------|------------------------------------------------------------------|--|--|
| Filename                                                                | Description                                                      |  |  |
| <top-level name="">_tb.v or .vhd (1)</top-level>                        | Testbench for the example design.                                |  |  |
| <top-level name="">.vhd or .v (1)</top-level>                           | Example design.                                                  |  |  |
| qdrii_pll_stratixii.vhd                                                 | Example PLL, which you should configure to match your frequency. |  |  |
| <pre><variation name="">_example_driver.v or .vhd (2)</variation></pre> | Example driver.                                                  |  |  |
| <variation name=""> .v or .vhd (2)</variation>                          | QDRII SRAM controller.                                           |  |  |

#### Notes to Table 3–7:

- (1) *<top-level name>* is the name of the Quartus II project top-level entity.
- (2) *<variation name>* is the is the name you give to the controller you create with the Megawizard.

The example driver is a self-checking test generator for the QDRII SRAM controller. It uses a state machine to write data patterns to all memory banks. It then reads back the data and checks that the data matches. If any read data fails the comparison, the fail output transitions high for one cycle and the fail permanent output transitions high and stays high.

The data patterns used are generated using an 8-bit counter per byte, with each counter having a different initialization seed.

The testbench instantiates a QDRII SRAM model, a reference clock for the PLL, and model for the system board memory trace delays.

Altera provides a Verilog HDL simulation model. The model is a behavioral model to verify the design but does not simulate any delays. Altera recommends that you replace the model with the specific model from your memory vendor.

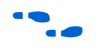

For more details on how to run the simulation script, refer to "Simulate the Example Design" on page 2–11.

#### **Constraints**

IP Toolbench generates a constraints script,

**add\_constraints\_for**\_<*variation name>*.**tcl**, which is a set of Quartus II assignments that are required to successfully compile the example design.

When the constraints script runs, it creates another script, remove\_constraints\_for\_<variation name>.tcl, which you can use to remove the constraints from your design.

The constraints script implements the following types of assignments:

- cqn, cq, and q capture pins placement
- Capacitance loading
- cq pin set to non-global signal
- I/O type for all interface pins
- Cut timing assignments for false timing paths

## **Parameters**

The parameters can only be set in IP Toolbench (refer to "Step 1: Parameterize" on page 2–5).

### Memory

Table 3–8 shows the memory type parameters.

| Table 3–8. Memory Type Parameters |                                                 |                                                                                                    |  |  |  |
|-----------------------------------|-------------------------------------------------|----------------------------------------------------------------------------------------------------|--|--|--|
| Parameter                         | Value                                           | Description                                                                                                    |  |  |  |
| Memory device                     | Part number                                     | A part number for a particular<br>memory device. Choosing an entry<br>other than <b>Custom</b> sets many of the<br>parameters in the wizard to the<br>correct value for the specified part. If<br>any such parameter is changed to a<br>value that is not supported by the<br>specified device, the preset<br>automatically changes to custom.<br>You can add your own devices to<br>this list by editing the<br><b>memory_types.dat</b> file in the<br><b>\constraints</b> directory. |  |  |  |
|                                   | QDRII or<br>QDRII+                              | Selects QDRII or QDRII+ SRAM devices.                                                                                                    |  |  |  |
| Clock speed                       | Up to<br>300 MHz <i>(1)</i>                     | The memory controller clock<br>frequency. The constraints script<br>and the datapath use this clock<br>speed. It must be set to the value<br>that you intend to use. The first time<br>you use IP Toolbench or if you turn<br>on <b>Automatically generate the</b><br><b>PLL</b> , it uses this value for the IP<br>Toolbench-generated PLL's input<br>and output clocks .                                                                                                    |  |  |  |
| Voltage                           | 1.5 or 1.8 V                                    | Memory device voltage.                                                                                                    |  |  |  |
| Burst length                      | 2/4                                             | Burst length.                                                                                                    |  |  |  |
| Data bus width                    | 8, 9, 16, 18,<br>32, 36                         | QDRII SRAM device width.                                                                                                    |  |  |  |
| Address bus width                 | 15 to 23                                        | Memory space.                                                                                                    |  |  |  |
| Memory latency                    | For QDRII,<br>1.5; for<br>QDRII+, 2.0<br>or 2.5 | The memory latency. QDRII+ is bursts of four only.                                                                                                    |  |  |  |

Note to Table 3–8:

(1) IP Toolbench allows you to enter up to 600 MHz, but Altera only supports the QDRII SRAM controller up to 300 MHz.

Table 3–9 shows the local bus width parameter (only available with burst length of four).

| Table 3–9. Local Bus Width Parameters |                          |                                                                                                |  |
|---------------------------------------|--------------------------|------------------------------------------------------------------------------------------------|--|
| Parameter                             | Value                    | Description                                                                                    |  |
| Local bus width                       | Narrow mode or wide mode | Narrow mode is twice the width of the memory; wide mode is four times the width of the memory. |  |

Table 3–10 shows the memory interface parameters.

| Table 3–10. Memory Interface Parameters |           |                                                                                                    |  |  |
|-----------------------------------------|-----------|----------------------------------------------------------------------------------------------------|--|--|
| Parameter                               | Value     | Description                                                                                                    |  |  |
| Device width                            | 1 to 4    | Specifies the number of devices to increase the width of the data bus.                                                                                                    |  |  |
| Device depth                            | 1 to 2    | Choose 2 to double the memory space.                                                                                                    |  |  |
| Use altddio pin                         | On or off | When turned on altddio outputs<br>generate the clock outputs. Turn off<br>to use dedicated PLL outputs to<br>generate the clocks, which is<br>recommended for HardCopy II<br>devices. |  |  |

## Table 3–10. Memory Interface Parameters

### **Board & Controller**

Table 3–11 shows the pipelining parameters.

| Table 3–11. Pipelining Parameters                                           |        |                                                                                                    |  |
|-----------------------------------------------------------------------------|--------|----------------------------------------------------------------------------------------------------|--|
| Parameter                                                                   | Value  | Description                                                                                                    |  |
| Number of pipeline<br>registers on address,<br>command, and data<br>outputs | 0 to 4 | You can choose 1, 2, or 3 pipeline registers between the memory controller and the address, command, and data outputs. These registers help to achieve the required performance at higher frequencies. |  |
| Number of pipeline registers on read data                                   | 0 to 4 | You can choose 1, 2, or 3 pipeline registers between the memory controller and the read data input. These registers help to achieve the required performance at higher frequencies.                    |  |

| Table 3–12. Read Latency Options |                                     |                                                                                                    |  |  |
|----------------------------------|-------------------------------------|----------------------------------------------------------------------------------------------------|--|--|
| Parameter                        | Value                               | Description                                                                                                    |  |  |
| Manual read latency setting      | On or off                           | Turn on if you want to choose the latency clock cycle.                                                                                                    |  |  |
| Set latency to clock cycle       | -2 < current<br>clock cycle <<br>+4 | Choose the latency clock cycle. For<br>example, if the default is 13, you can<br>choose any value from 11 to 17.<br>However, Altera recommends that<br>you do not alter this parameter. |  |  |

Table 3–13 shows the capture modes.

| Table 3–13. Capture Modes  |           |                                                                                                    |
|----------------------------|-----------|----------------------------------------------------------------------------------------------------|
| Parameter                  | Value     | Description                                                                                                    |
| DQS mode                   | On or off | Turn on for DQS capture mode (Stratix II devices only). The controller is in non-DQS mode only for Stratix devices.                                                                     |
| Use migratable byte groups | On or off | When turned on, you can migrate the design to a migration device (Stratix II devices only). When turned off the wizard allows much greater flexibility in the placement of byte groups. |

#### Table 3–14 shows the pin loading parameters.

| Table 3–14. Pin Loading Parameters                 |            |                                                               |
|----------------------------------------------------|------------|---------------------------------------------------------------|
| Parameter                                          | Range (pF) | Description                                                   |
| Pin loading on data pins                           | Any        | Enter the pin loading to match your board and memory devices. |
| Pin loading on FPGA<br>address and<br>command pins | Any        | Enter the pin loading to match your board and memory devices. |
| Pin loading on FPGA<br>clock pins                  | Any        | Enter the pin loading to match your board and memory devices. |

### **Project Settings**

| Table 3–15. Example Settings                                                                     |                                                                                                    |  |
|--------------------------------------------------------------------------------------------------|----------------------------------------------------------------------------------------------------|--|
| Parameter                                                                                        | Description                                                                                                    |  |
| Automatically apply QDR<br>SRAM controller-specific<br>constraints to the<br>Quartus II project  | When this option is turned on, the next time you compile, the Quartus II software automatically runs the add constraints script. Turn off this option if you do not want the script to run automatically.                                                                    |  |
| Update the example<br>design file that<br>instantiates the QDRII<br>SRAM controller<br>variation | When this option is turned on, IP Toolbench parses and updates the example design<br>file. It only updates sections that are between the following markers:<br>< <start <tagname="" insert="" megawizard=""><br/>&lt;<end <tagname="" insert="" megawizard=""></end></start> |  |
|                                                                                                  | If you edit the example design file, ensure that your changes are outside of the markers or remove the markers. Once you remove the markers, you must keep the file updated, because IP Toolbench can no longer update the file.                                             |  |
| Update example design system PLL                                                                 | When this option is turned on, IP Toolbench automatically overwrites the PLL. Turn off this option, if you do not want the wizard to overwrite the PLL. The first time you create a custom variation, you must turn on <b>Update example design system PLL</b> .             |  |

Table 3–15 shows the example settings.

#### Table 3–16 shows the variation path parameters.

| Table 3–16. Variation Path Parameters |                                                                                                    |  |
|---------------------------------------|----------------------------------------------------------------------------------------------------|--|
| Parameter                             | Description                                                                                                    |  |
| Enable hierarchy control              | The constraints script analyzes your design, to automatically extract the hierarchy to your variation. To prevent the constraints script analyzing your design, turn on <b>Enable hierarchy control</b> , and enter the correct hierarchy path to your controller. |  |
| Hierarchy path to variation           | The hierarchy path is the path to your QDRII SRAM controller, minus the top-level name. The hierarchy entered in the wizard must match your design, because the constraints scripts rely on this path for correct operation.                                       |  |

#### Table 3–17 shows the pin prefixes parameter.

| Table 3–17. Pin Prefixes           | 5                                                                                                    |
|------------------------------------|----------------------------------------------------------------------------------------------------|
| Parameter                          | Description                                                                                           |
| Prefix all QDRII SRAM<br>pins with | This string prefixes the pin names for the FPGA pins that are connected to the QDRII SRAM controller. |

## MegaCore Verification

MegaCore verification involves simulation testing and hardware testing.

### **Simulation Environment**

Altera has carried out extensive tests using industry-standard models to ensure the functionality of the QDRII SRAM controller. In addition, Altera has carried out a wide variety of gate-level tests of the QDRII SRAM controller to verify the post-compilation functionality of the controller.

### **Hardware Testing**

Table 3–18 shows the Altera development board on which Altera hardware tested the QDRII SRAM controller.

| Table 3–18. Altera Development Boards   |               |                            |  |
|-----------------------------------------|---------------|----------------------------|--|
| Development Board                       | Altera Device | Memory Device              |  |
| Stratix II Memory Demonstration Board 2 | EP2S60F1020C3 | Samsung 18-bit QDRII SDRAM |  |

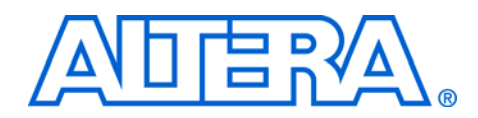

## **Additional Information**

## **Revision History**

The following table shows the revision history for the chapters in this user guide.

| Date          | Version | Changes Made                                                                                                    |
|---------------|---------|----------------------------------------------------------------------------------------------------|
| November 2009 | 9.1     | Updated the release information.                                                                                                    |
| March 2009    | 9.0     | Updated the release information.                                                                                                    |
| November 2008 | 8.1     | Updated the release information.                                                                                                    |
| May 2008      | 8.0     | Updated the device support.                                                                                                    |
| October 2007  | 7.2     | Added compilation timing tips.                                                                                                    |
| May 2007      | 7.1     | <ul> <li>Updated the device support.</li> <li>Corrected burst of two timing diagram.</li> <li>Added information for new reset block in example design.</li> <li>Added new training signals and updated training group module description.</li> <li>Added extra resynchronization and pipeline logic information.</li> <li>Updated description of wpsn and rpsn signals.</li> </ul> |
| March 2007    | 7.0     | No changes.                                                                                                    |
| December 2006 | 6.1     | Updated format.                                                                                                    |

## How to Contact Altera

For the most up-to-date information about Altera products, see the following table .

| Contact (1)                     | Contact<br>Method | Address                   |
|---------------------------------|-------------------|---------------------------|
| Technical support               | Website           | www.altera.com/support    |
| Technical training              | Website           | www.altera.com/training   |
|                                 | Email             | custrain@altera.com       |
| Product literature              | Website           | www.altera.com/literature |
| Non-technical support (General) | Email             | nacomp@altera.com         |
| (Software Licensing)            | Email             | authorization@altera.com  |

Note:

(1) You can also contact your local Altera sales office or sales representative.

## Typographic Conventions

The following table shows the typographic conventions that this document uses.

| Visual Cue                                  | Meaning                                                                                                    |
|---------------------------------------------|----------------------------------------------------------------------------------------------------|
| Bold Type with Initial<br>Capital Letters   | Indicates command names, dialog box titles, dialog box options, and other GUI labels. For example, <b>Save As</b> dialog box.                                                                                     |
| bold type                                   | Indicates directory names, project names, disk drive names, file names, file name extensions, and software utility names. For example, <b>\qdesigns</b> directory, <b>d:</b> drive, and <b>chiptrip.gdf</b> file. |
| Italic Type with Initial Capital<br>Letters | Indicates document titles. For example, AN 519: Stratix IV Design Guidelines.                                                                                                    |
| Italic type                                 | Indicates variables. For example, $n + 1$ .                                                                                                    |
|                                             | Variable names are enclosed in angle brackets (< >). For example, <i><file name=""></file></i> and <i><project name="">.pof</project></i> file.                                                                   |
| Initial Capital Letters                     | Indicates keyboard keys and menu names. For example, Delete key, and the Options menu.                                                                                                    |
| "Subheading Title"                          | Quotation marks indicate references to sections within a document and titles of Quartus II Help topics. For example, "Typographic Conventions."                                                                   |
| Courier type                                | Indicates signal, port, register, bit, block, and primitive names. For example, data1, tdi, and input. Active-low signals are denoted by suffix n. For example, resetn.                                           |
|                                             | Indicates command line commands and anything that must be typed exactly as it appears. For example, c:\qdesigns\tutorial\chiptrip.gdf.                                                                            |
|                                             | Also, indicates sections of an actual file, such as a Report File, references to parts of files (for example, the AHDL keyword SUBDESIGN), and logic function names (for example, TRI).                           |
| 1., 2., 3., and<br>a., b., c., etc.         | Numbered steps indicate a list of items when the sequence of the items is important, such as the steps listed in a procedure.                                                                                     |
| ••                                          | Bullets indicate a list of items when the sequence of the items is not important.                                                                                                    |
| IP                                          | The hand points to information that requires special attention.                                                                                                    |
| CAUTION                                     | A caution calls attention to a condition or possible situation that can damage or destroy the product or your work.                                                                                               |
| WARNING                                     | A warning calls attention to a condition or possible situation that can cause you injury.                                                                                                    |
| 4                                           | The angled arrow instructs you to press Enter.                                                                                                    |
| •••                                         | The feet direct you to more information about a particular topic.                                                                                                    |